Bob Franke

### DSLR Astrophotography

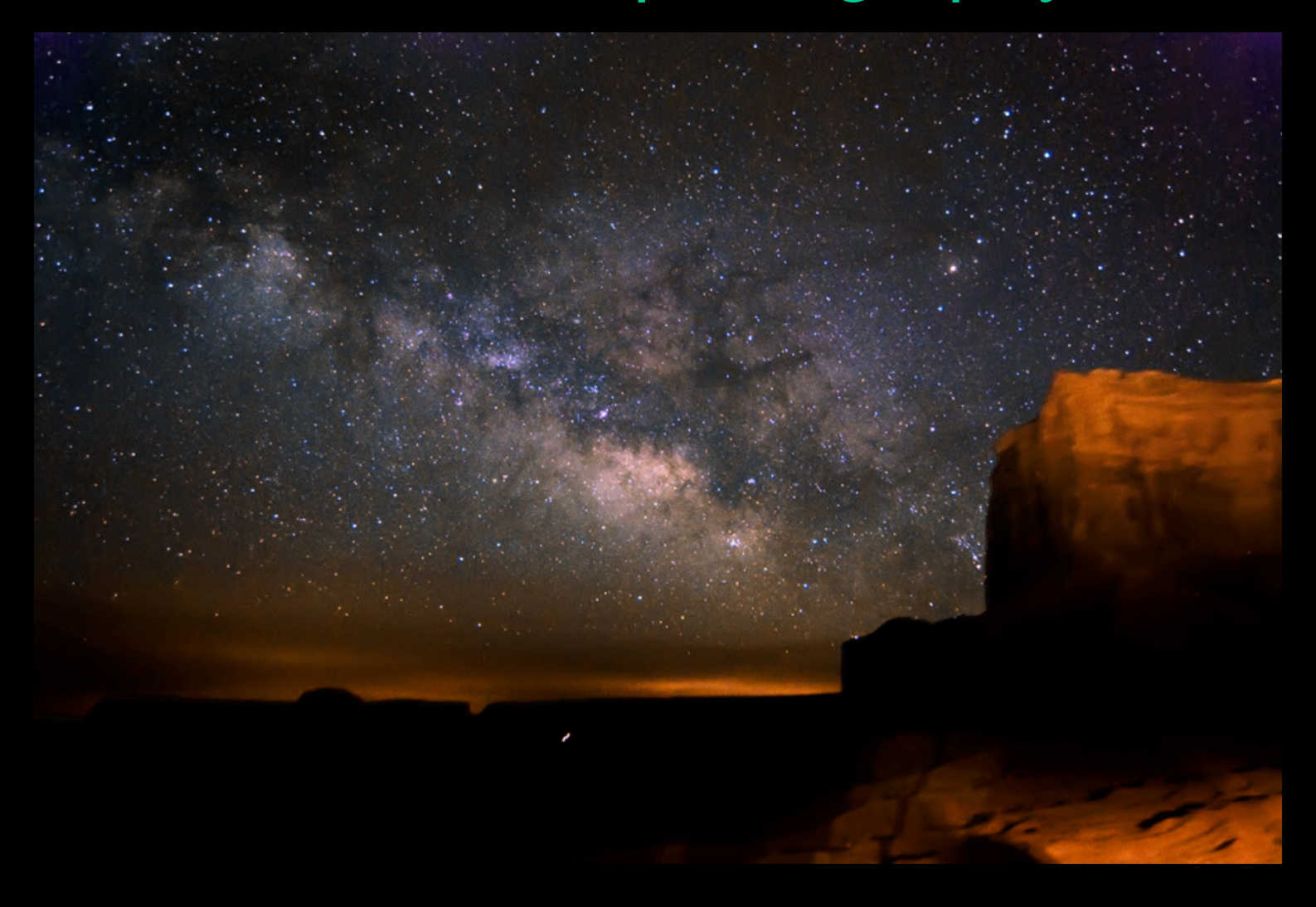

#### Bob Franke

## They say... start with a joke.

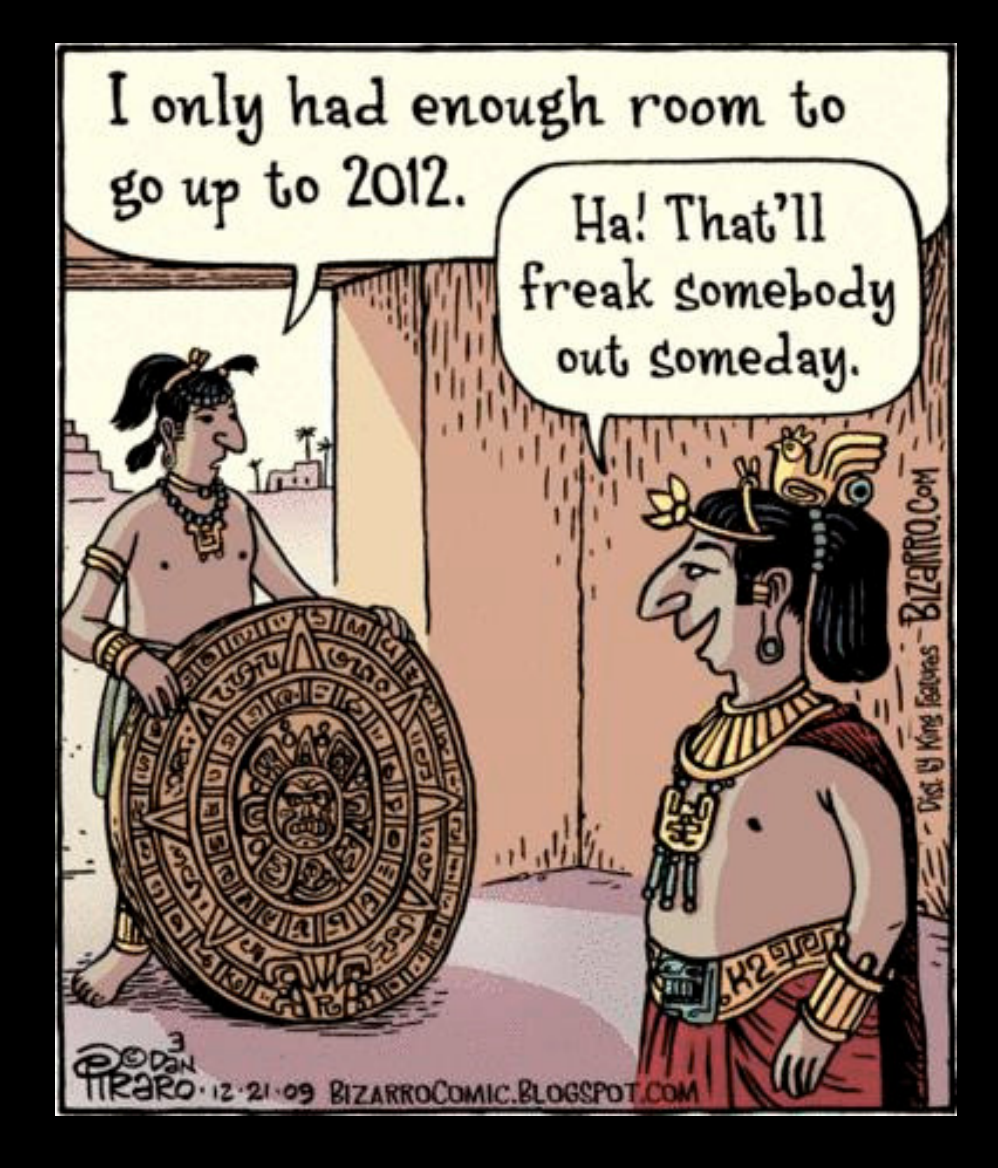

Bob Franke

### DLSR Wide-field Astrophotography The Advantages

It's Relatively Inexpensive All you need is a DLSR camera

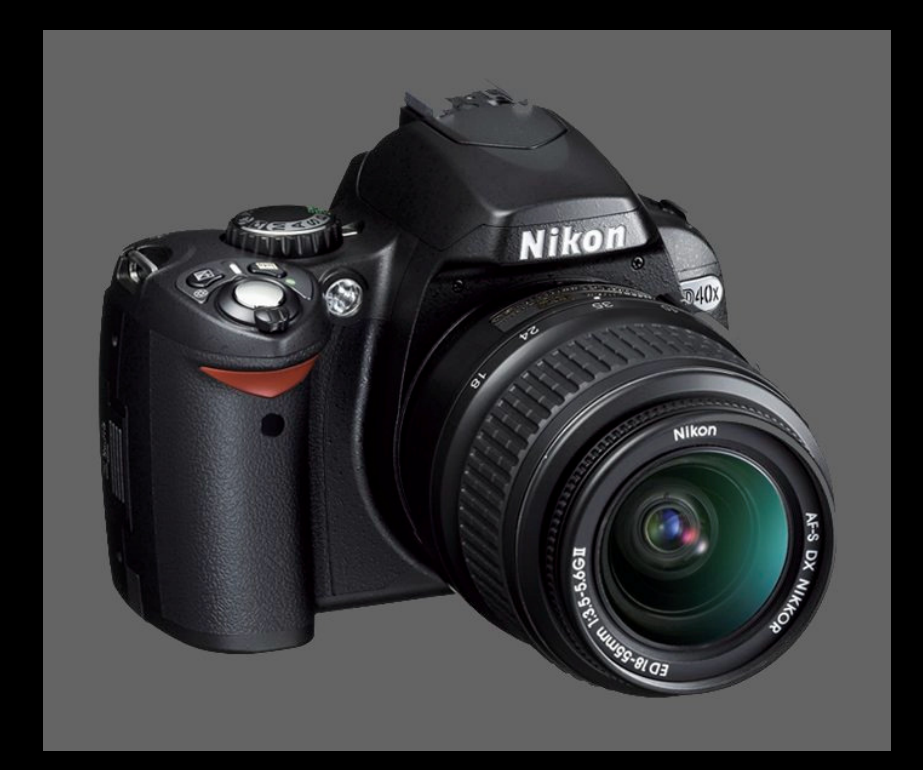

Bob Franke

### ...and a tripod

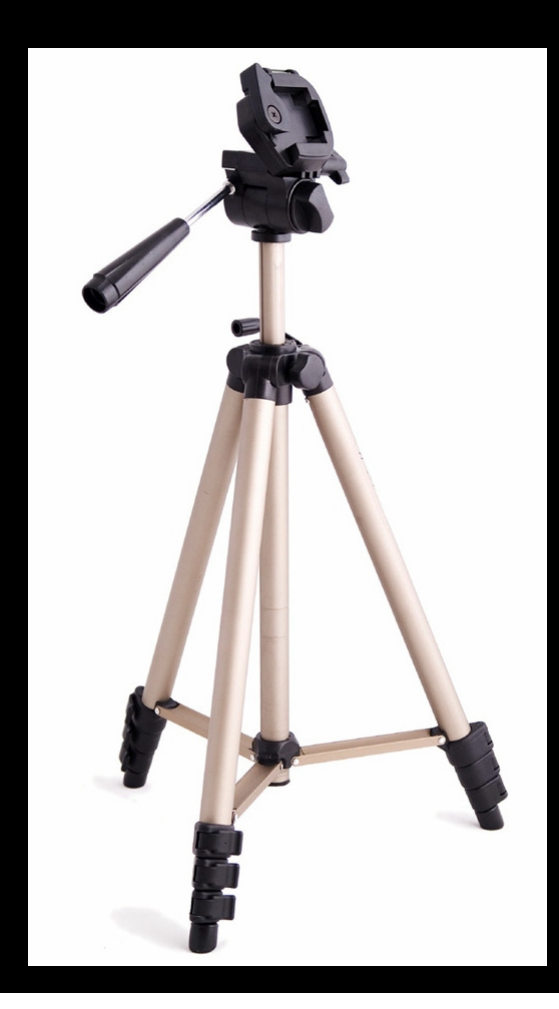

Bob Franke

### You Don't Need This!

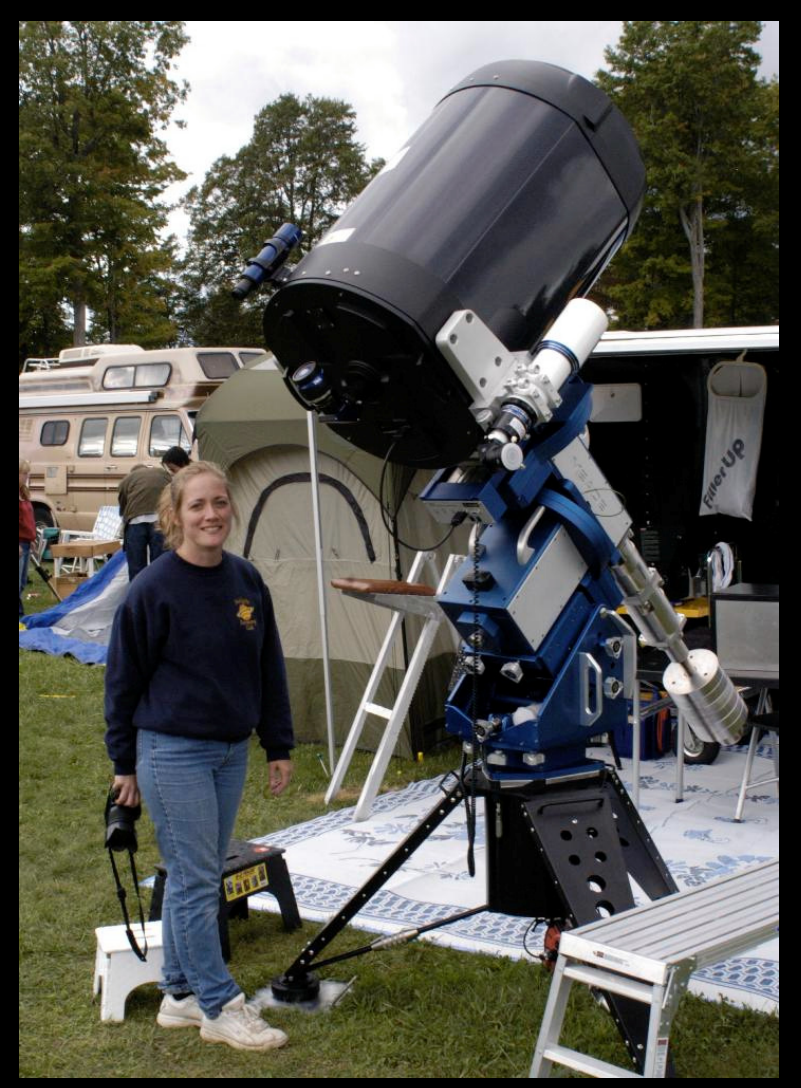

Bob Franke

# Nikon v.s.

Canon

> Most DSLR astrophotographers use Canon cameras. Canon releases the details of the camera's software. This allows the development of third party software, designed specifically for astrophotography.

#### Nikon does not create a truly raw image

A simple median blurring filter is always applied... removing many stars, as they are seen as noise.

This prohibits precise image calibration.

Some Nikons allow the "Mode 3" work around.

Bob Franke

### Using Nikon's Mode 3

Simply start the bulb time exposure and terminate it by turning off the camera.

The camera sees this as a low-power warning and immediately saves the image without running the median blurring filter

#### **Testing For Mode 3 Availability**

Take a one-minute dark exposure in Mode 1. This is a raw image with "no noise reduction" selected.

Take a one-minute Mode 3 dark exposure.

If Mode 3 is available, that exposure will have noticeably more hot pixels and noise.

Bob Franke

### For Starters... Keep It Simple

Set the focus to infinity... before it's dark Mount the camera on a sturdy tripod Use a wide angle lens (18mm is nice) Set the lens to its lowest f-stop Use the RAW image format, at the highest ISO setting Shoot 20-30 second exposures Take about five dark exposures (more on this later)

Bob Franke

### ...and you can get an image like this!

Nikon D40X 18mm @ f/4 ISO 1600 Mode 1 4 30-Sec exposures 4 30-Sec darks

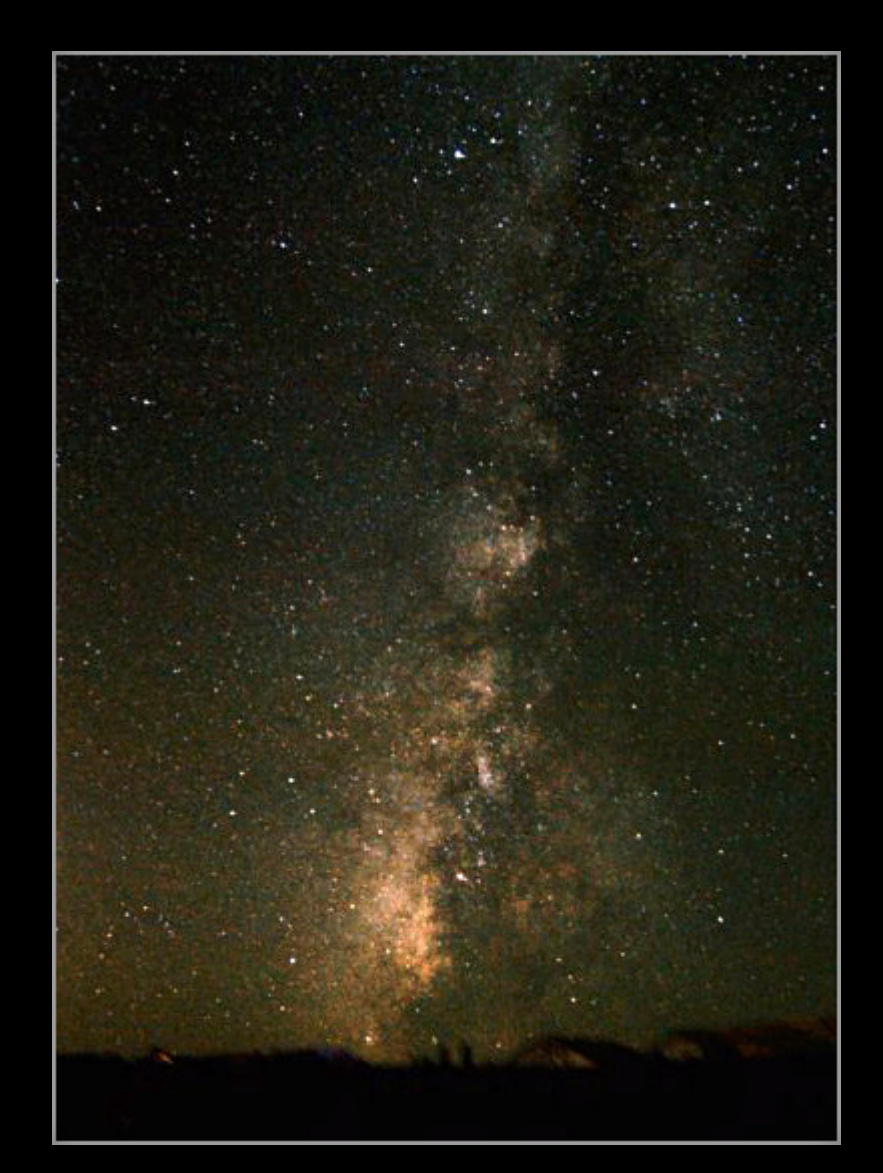

## After taking several Milky Way shots it may be time to get more adventurous.

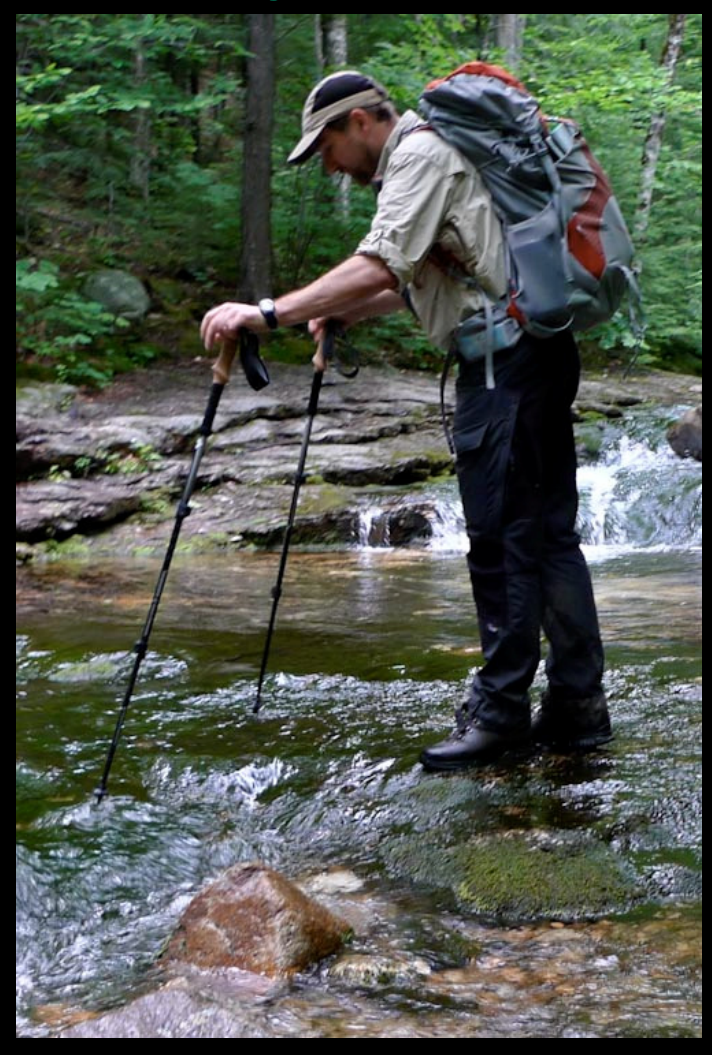

Bob Franke

#### Especially at night!

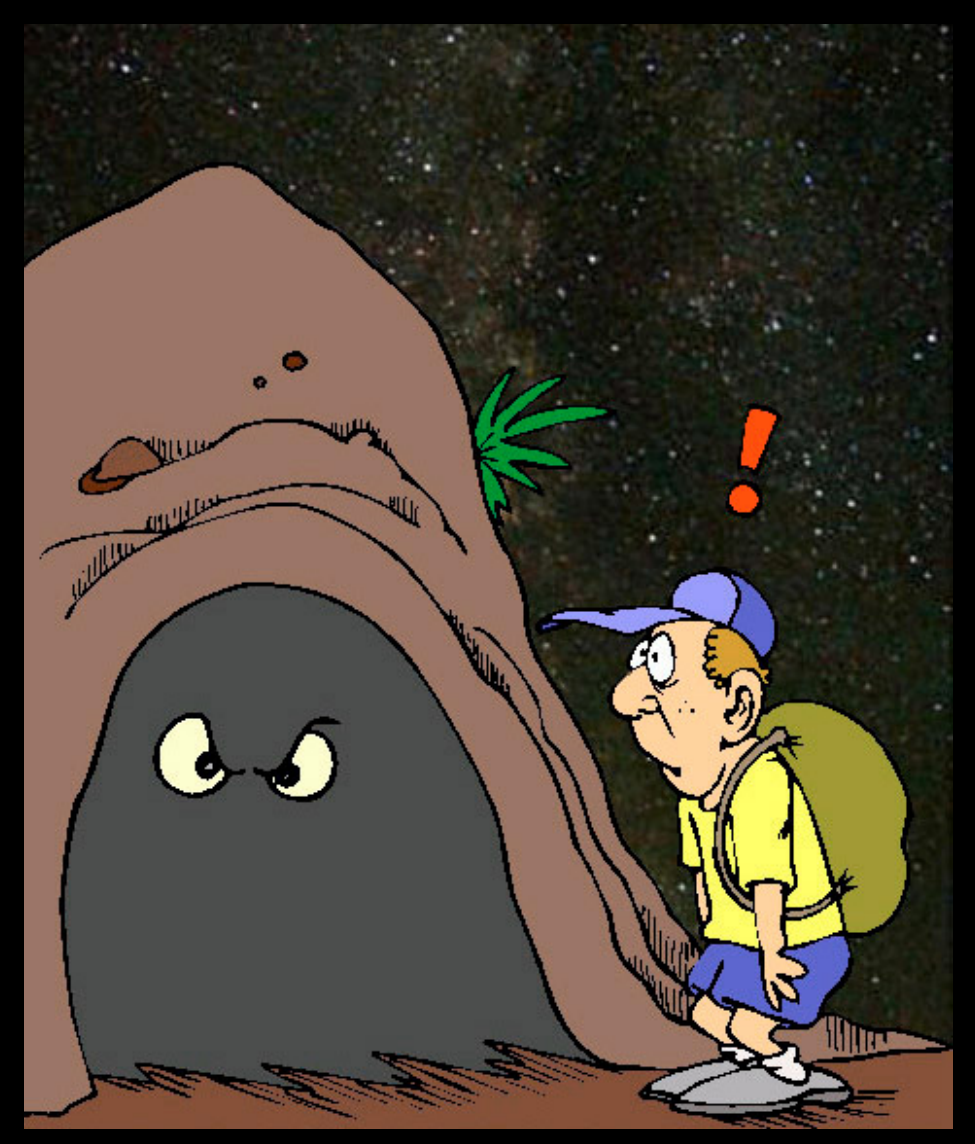

## However, the reward can be great.

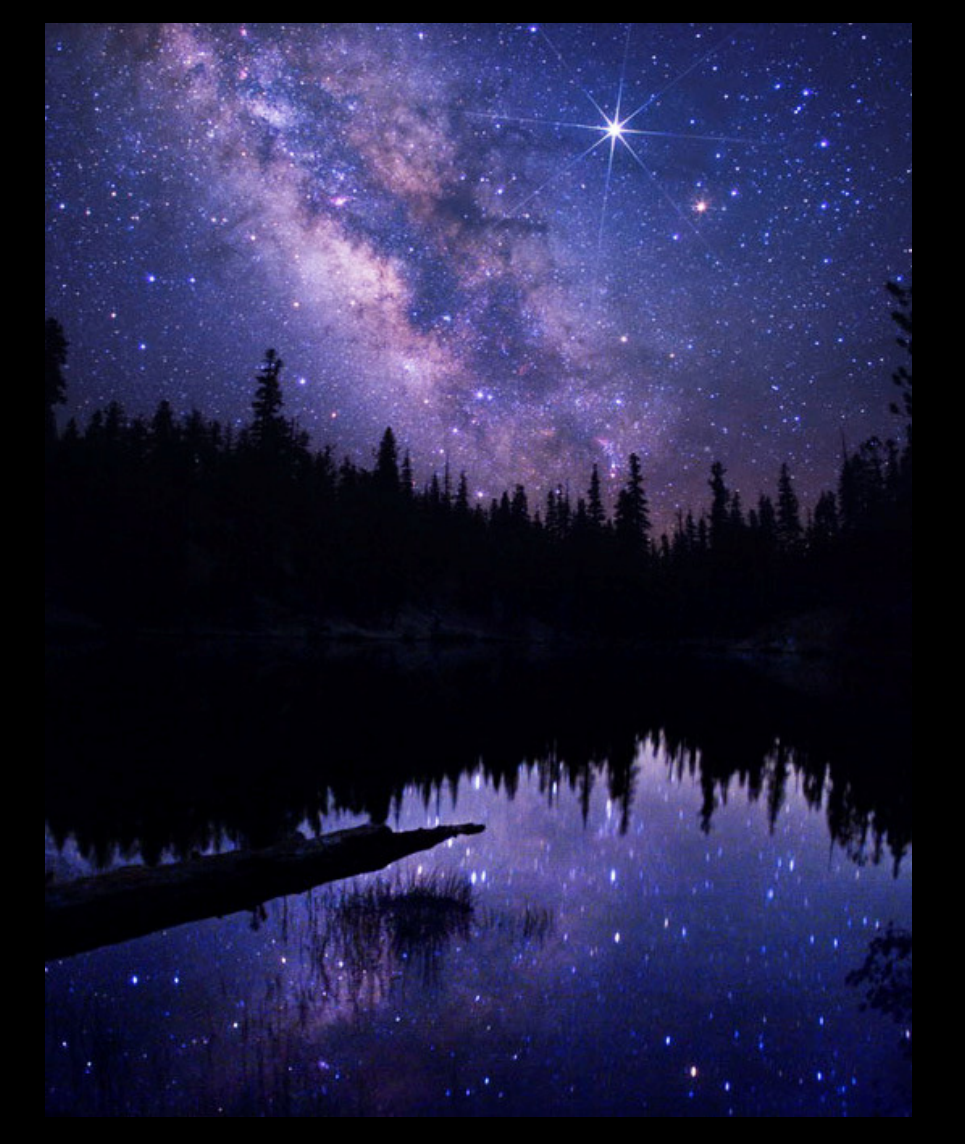

© Wally Pacholka - astropics.com

### The Barn Door Tracker

Build cost ~ \$200. Just the ball head cost \$50.

A polar alignment scope is used for set up. Holding a green laser on the pivot hinge also works, but look out for airplanes.

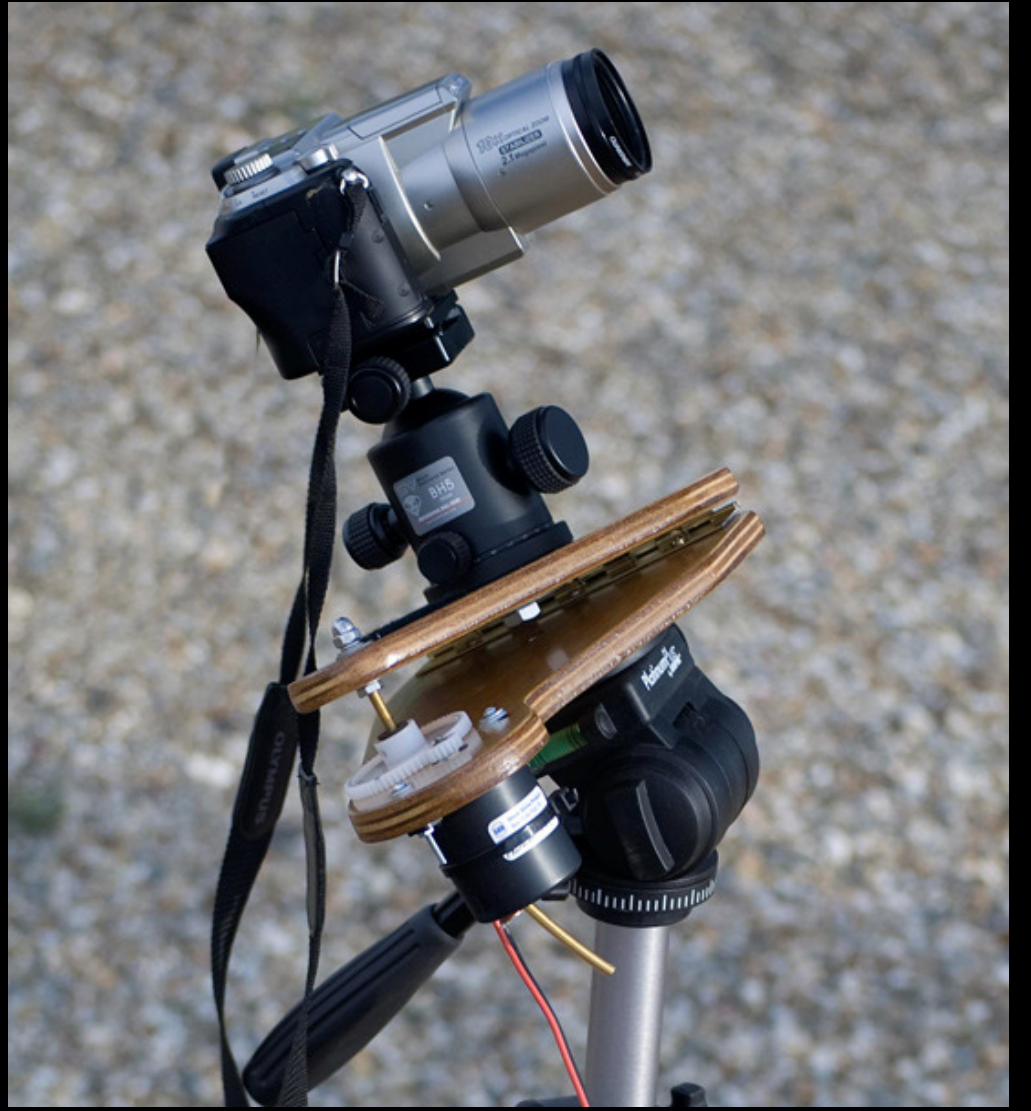

## 4 30-second exposures using a stationary tripod

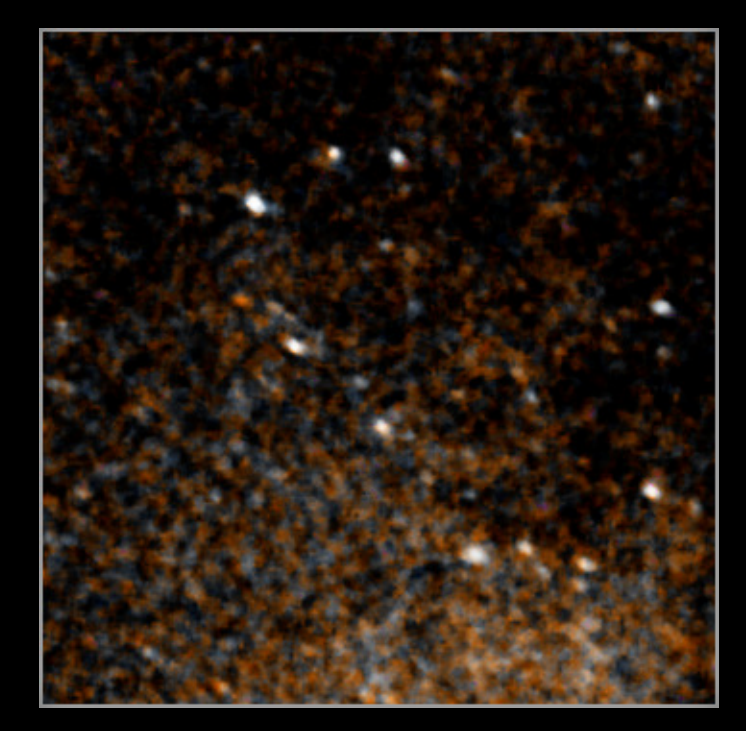

#### 2 5-minute exposures with a Barn Door Tracker

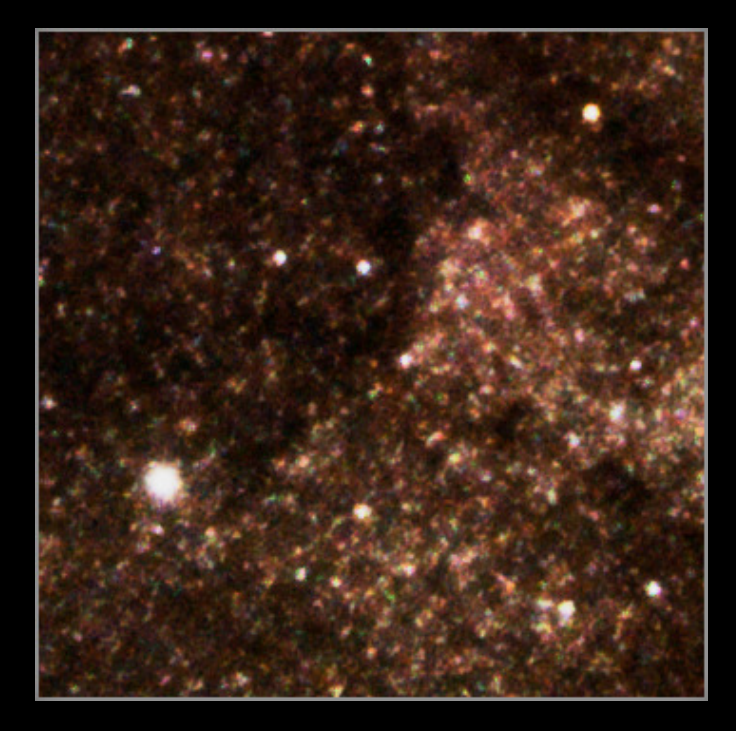

#### Bob Franke

#### 2 5-minute exposures with a Barn Door Tracker

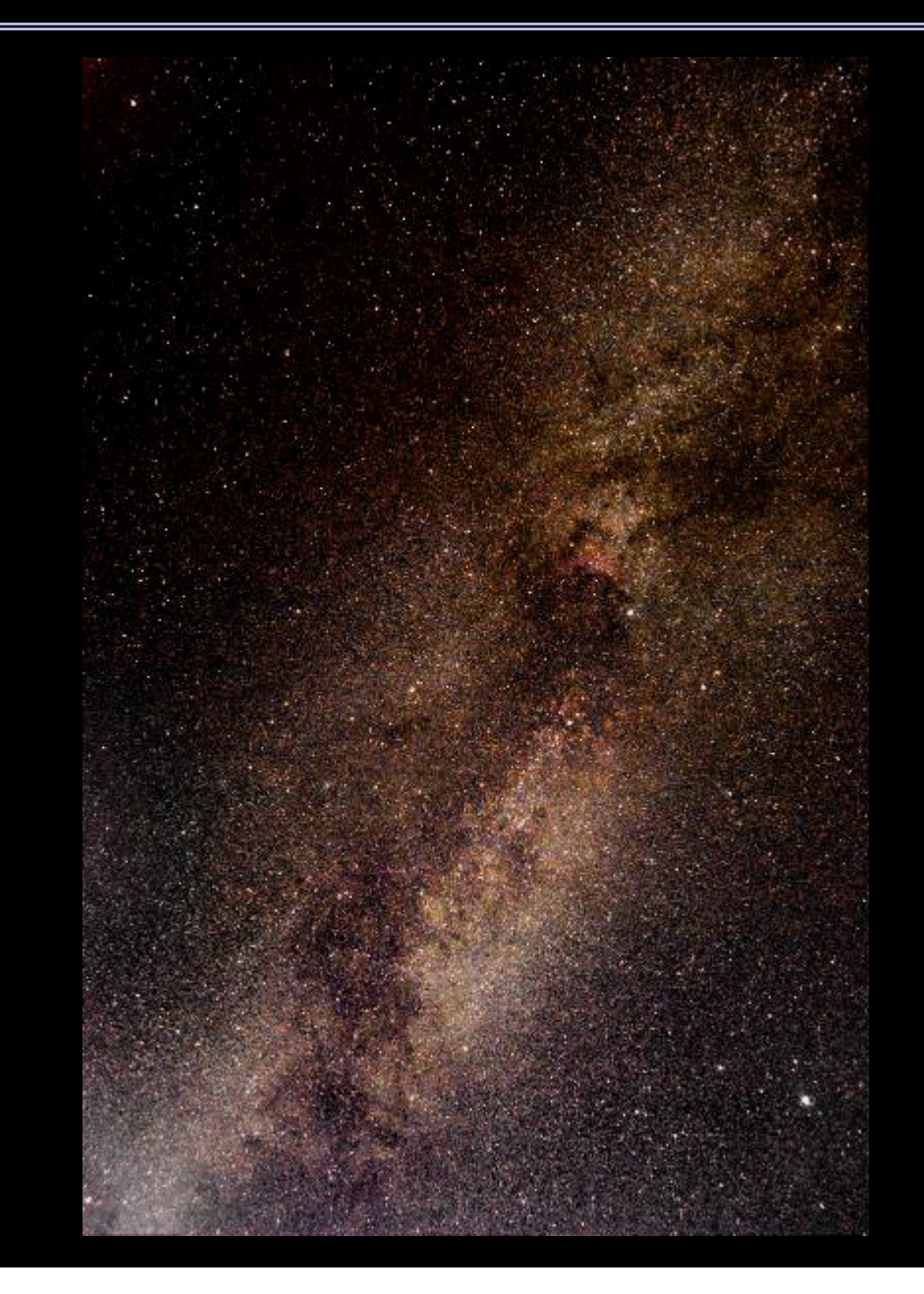

#### Two one-minute exposures w/ Barn Door Tracker

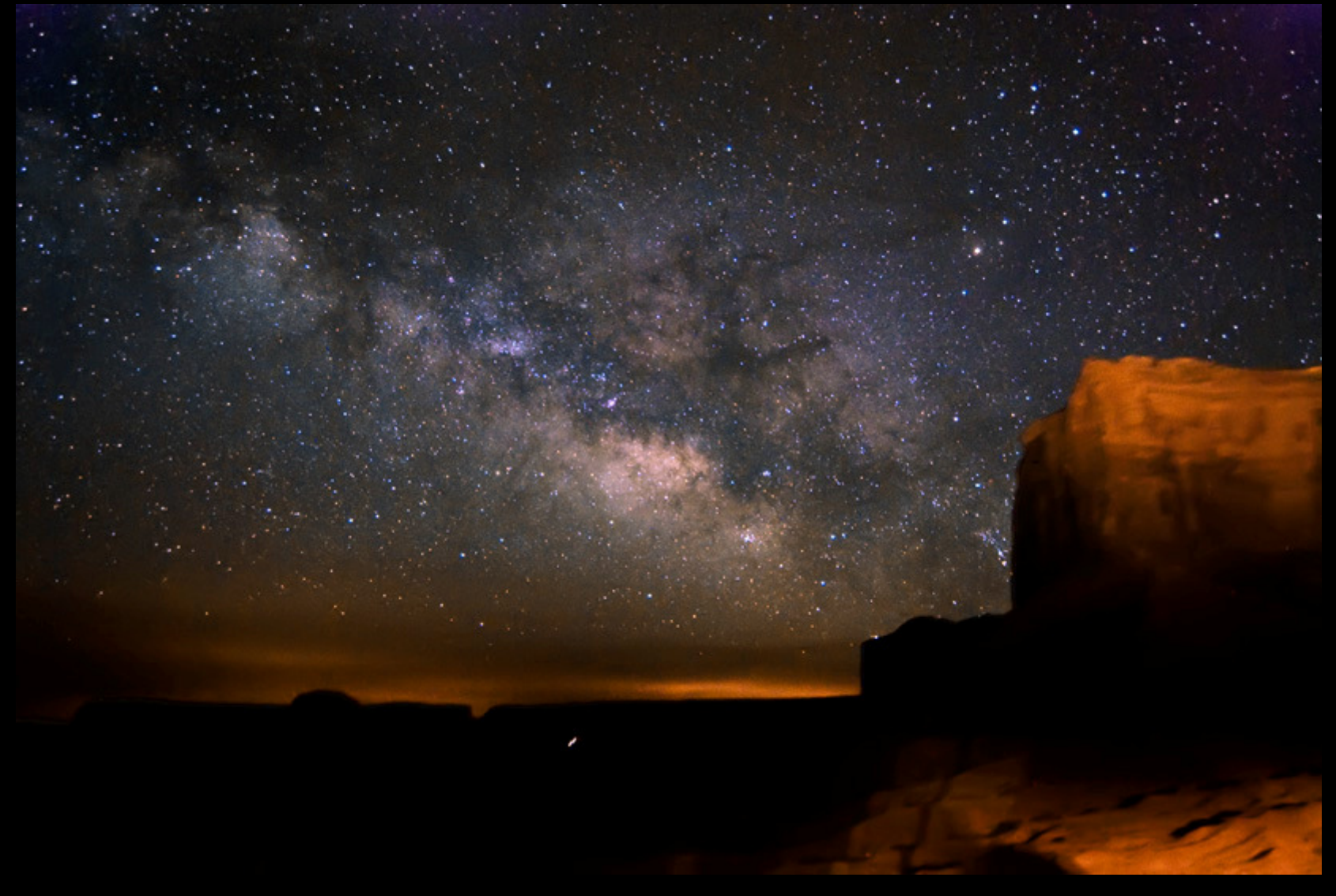

### AstroTrac

This is the ultimate portable camera guider.

Base price is \$600, but will be ~ \$1000 with accessories.

It tracks for about two hours and takes about 90 seconds to rewind.

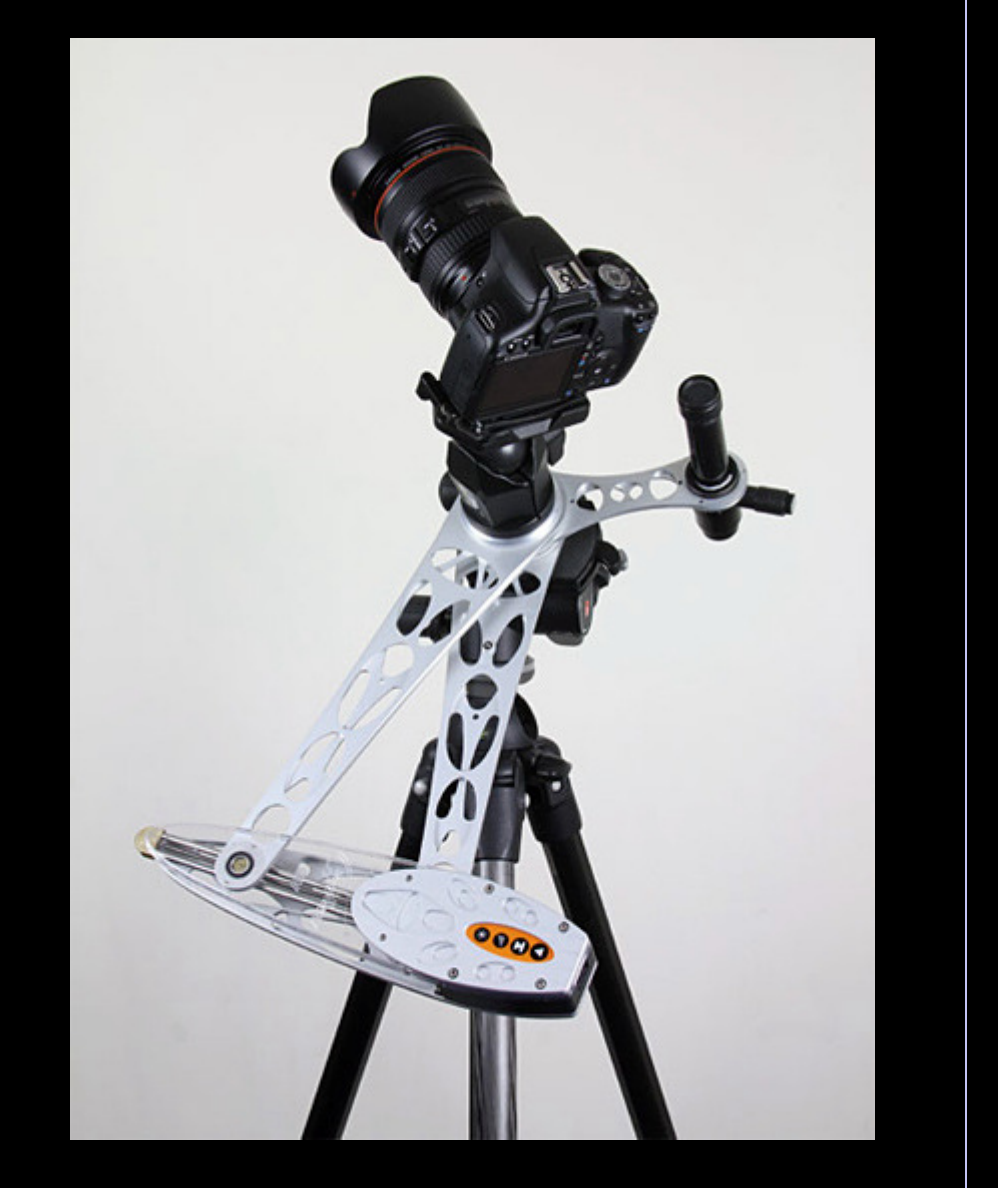

#### AstroTrac Guided

Canon EOS 1000D (ISO 400) 12mm f/5.6 18 5-minute exposures

Shown enlarged to 150%, reveals excellent star shapes and color.

© Bernhard Hubl

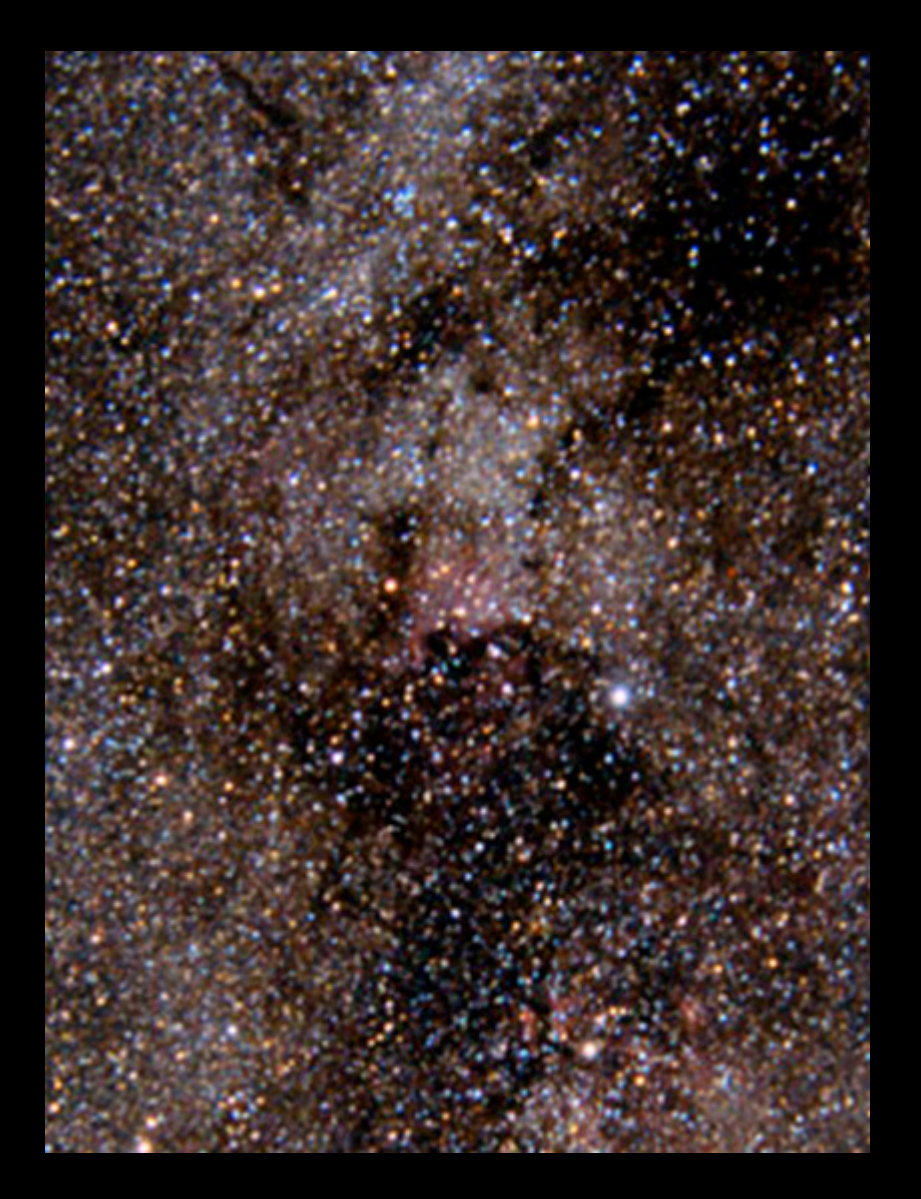

#### AstroTrac Guided - Canon 200mm f/2.8 7x5 min exposures

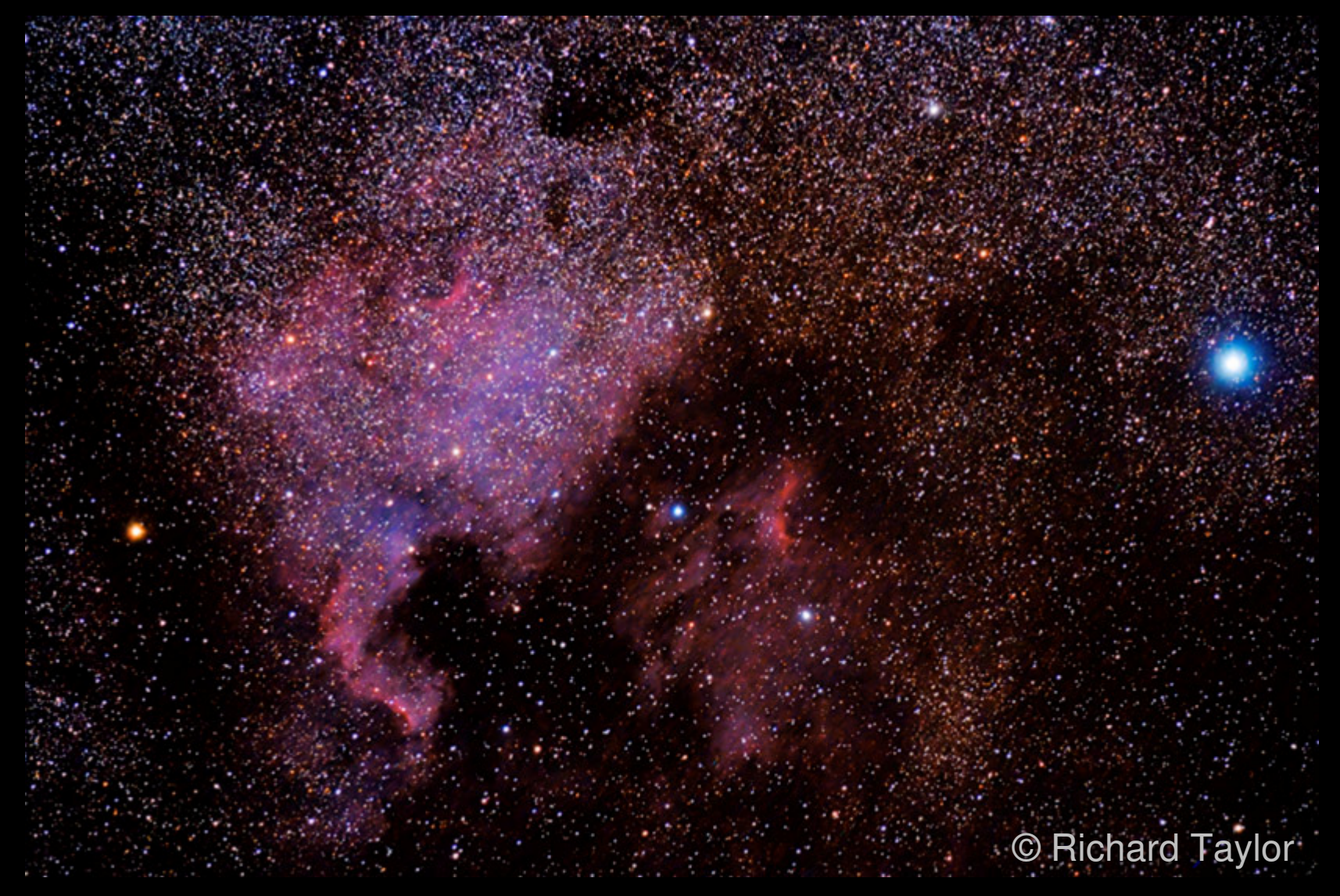

Bob Franke

### Using a Modified Camera

DSLR CCD chips are very sensitive to infrared light. This requires installing an IR filter over the chip.

Unfortunately this also filters out the Ha data that is so important for emission nebula images.

The solution... Remove the filter!

If you are skilled, there are several web sites with instructions to do it yourself.

Astro Hutch is one source for new modified Canon's, starting at \$1100... including a 12-month warranty.

Filters are available so the camera can still be used for daylight photography.

Bob Franke

#### Unmodified Canon © Bernhard Hubl

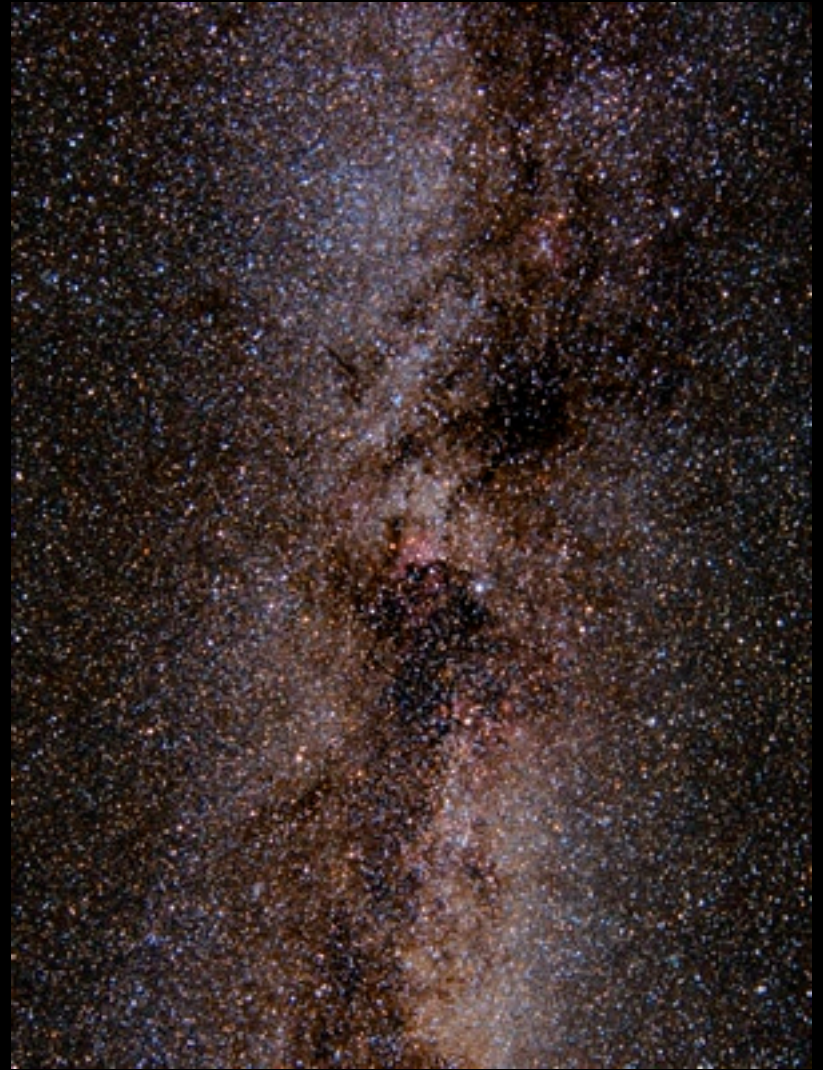

#### Modified Canon © Brian Morganti

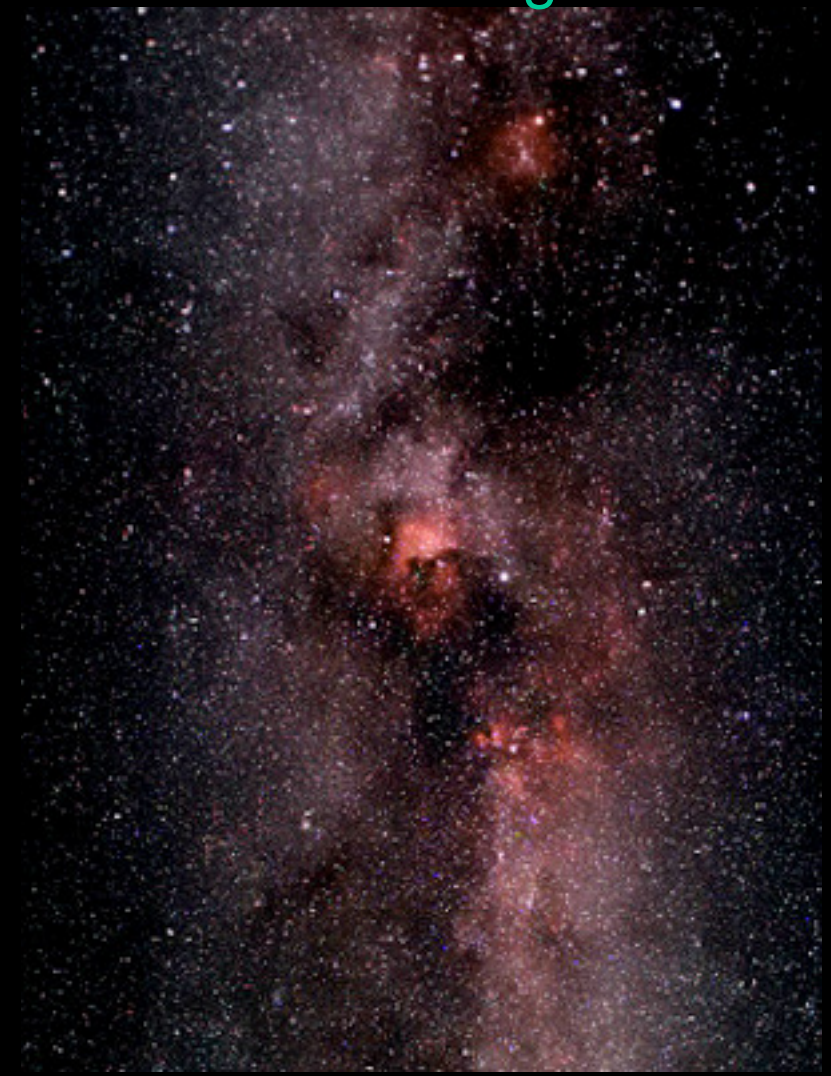

Bob Franke

### Fixed Tripod Wide-Field Images

Use a fast 18-25mm lens. Fixed lenses are still better than zooms... except for maybe Nikon's \$1800 14-24mm

Quality wide angle lenses start at about \$800 and are worth it if you are going to get serious with starscapes.

For starscapes, use a high ISO, the widest lens opening and a single 30-60 second exposure.

For star fields, use a bit lower ISO, close the lens one f-stop and take multiple 20-30 second exposures.

Bob Franke

### Barn Door and High Quality Tracker Images

With a DIY tracker, use a maximum FL of 50mm. With a high quality commercial tracker, use up to 200mm lenses.

Close the lens one or two f-stops and use an ISO setting of 400 or 800.

Take multiple two to five minute exposures, depending on the quality of your tracking device.

Bob Franke

### About Dark Frames

Darks are taken with the lens tightly covered. This produces an image of the camera's noise and hot pixels.

During processing, the dark frame is subtracted from the light frame. This removes the hot pixels and inherent camera noise.

Set the time and ISO to match the light images.

Keep the camera at about the same ambient temperature as the light images.

Take at least as many darks as lights, the more... the better.

Now that we have our light and dark frames, we can process the image.

The rest of the presentation shows the processing steps... using three freeware programs.

Deep Sky Stacker (DSS) IRIS GIMP

Bob Franke

#### Start DSS and open the picture and dark files.

| 8 | DeepSkyStacker 3.3.2          |   |           |        |                         |               |                       |                     |
|---|-------------------------------|---|-----------|--------|-------------------------|---------------|-----------------------|---------------------|
|   | Registering and Stacking      |   |           |        |                         |               |                       | -                   |
|   | dark files                    |   |           |        |                         |               |                       |                     |
|   | flat files<br>dark flat files |   |           |        |                         |               |                       |                     |
|   | offset/bias files             |   |           |        |                         |               |                       |                     |
|   | Open a File List              |   |           |        |                         |               |                       |                     |
|   | Save the File List            |   |           |        |                         |               |                       |                     |
|   | Clear List                    |   |           |        |                         |               |                       |                     |
|   | Check all                     |   | Light Fra | ames:4 | - Dark Frames: 4 - Fla  | at Frames:0 - | Dark Flat Frames: 0 - | Offset/Bias Frames: |
|   | Check above a threshold       |   |           |        | Path                    | File 4        | Туре                  | e Scor              |
|   | Uncheck all                   |   |           |        | C:\_MyData\Astro\mWay1\ | DSC_00        | 52.NEF Light          | 251.8               |
|   |                               |   |           |        | C:\_MyData\Astro\mWay1\ | DSC_00        | 53.NEF Light          | 237.0               |
|   | Register checked pictures     |   |           |        | C:\_MyData\Astro\mWay1\ | DSC_00        | 54.NEF Light          | 228.4               |
|   | Compute offsets               |   |           |        | C:\_MyData\Astro\mWay1\ | DSC_00        | 55.NEF Light          | 246.0               |
|   | compare onseism               |   |           |        | C:\_MyData\Astro\mWay1\ | DSC_00        | 56.NEF Dark           | Nį                  |
|   | Stack checked pictures        |   |           |        | C:\_MyData\Astro\mWay1\ | DSC_00        | 57.NEF Dark           | Nį                  |
|   | Batch stacking                |   |           |        | C:\_MyData\Astro\mWay1\ | DSC_00        | 58.NEF Dark           | Nį                  |
|   |                               | ~ |           |        | C:\_MyData\Astro\mWay1\ | DSC_00        | 59.NEF Dark           | Nį                  |

Bob Franke

#### Click Register checked pictures.

| 😽 DeepSkyStacker 3.3.2                                                                                                    |                                                                                                    | _ 🗆 🔺                                  |
|----------------------------------------------------------------------------------------------------|----------------------------------------------------------------------------------------------------|----------------------------------------|
| Registering and Stacking                                                                                                    |                                                                                                    |                                        |
| Open picture files<br>dark files<br>flat files<br>dark flat files<br>offset/bias files<br>Open a File List<br>Save the File List<br>Clear List<br>Check all<br>Check above a threshold | Actions       Advanced         Register already registered pictures         Automatic detection of hot pixels         Stack after registering         Select the best       100 % pictures and stack them.         Don't forget to add and check flat and offset frames         before stacking | Flat Frames: 0 - Offset/Bias Frames: 0 |
| Uncheck all                                                                                                    | Derore stacking.                                                                                                    | Type Score                             |
| Register checked pictures                                                                                                    |                                                                                                    | F Light 251.83                         |
|                                                                                                    | Recommended Settings Cancel                                                                                                    | F Light 237.09                         |
| Compute offsets                                                                                                    |                                                                                                    | F Light 228.47                         |
| Stack checked pictures                                                                                                    | Stacking parameters OK                                                                                                    | Light 246.09                           |
| Batch stacking                                                                                                    |                                                                                                    | Dark N/A                               |
|                                                                                                    |                                                                                                    |                                        |
| Processing                                                                                                    | C:\_MyData\Astro\mWay1\ DSC_00                                                                                                    | DS9.NEE Dark N/A                       |
| Open picture file                                                                                                    |                                                                                                    |                                        |

Bob Franke

#### Set the star detection threshold.

| ScheepSkyStacker 3.3.2                                                                                                    |                                                                                                    |                                                                                                    |
|----------------------------------------------------------------------------------------------------|----------------------------------------------------------------------------------------------------|----------------------------------------------------------------------------------------------------|
| Registering and Stacking                                                                                                    | C:\Temp\stackerUnl\New Folder\DSC_0056.NEF                                                                                                    |                                                                                                    |
| Open picture files<br>dark files<br>flat files<br>dark flat files<br>offset/bias files<br>Open a File List<br>Save the File List<br>Clear List<br>Check all | Register Settings         Actions       Advanced         Star detection threshold         37 %         Compute the number of detected stars         37 star(s) |                                                                                                    |
| Uncheck all                                                                                                    | Li Reduce the noise by using a Median Filter                                                                                                    | t Frames: 0 - Offset/Bias Frames: 0                                                                                                    |
| Register checked pictures<br>Compute offsets<br>Stack checked pictures                                                                                      | Recommended Settings     Cancel       Stacking parameters     OK                                                                                               | Type         Score           Light         NC           Light         NC           Light         NC           Light         NC           Light         NC |
| Batch stacking Processing                                                                                                    |                                                                                                    | F Dark N/A<br>F Dark N/A<br>F Dark N/A                                                                                                    |
| Open picture file                                                                                                    | C:\_MyData\Astro\mWay1\ DSC_0059.NE                                                                                                    | F Dark N/A                                                                                                    |

Bob Franke

#### Click on Stacking parameters.

| 😴 DeepSkyStacker 3.3.2                                                                                                    |                                                                                                    |                                              |
|----------------------------------------------------------------------------------------------------|----------------------------------------------------------------------------------------------------|----------------------------------------------|
| Registering and Stacking                                                                                                    | C:\Temp\stackerUnl\New Folder\DSC_0056.NEF                                                                |                                              |
| Open picture files<br>dark files<br>flat files<br>dark flat files<br>offset/bias files<br>Open a File List<br>Save the File List<br>Clear List<br>Check all<br>Check above a threshold | Register Settings         Actions       Advanced         Star detection threshold       37 %         37 % |                                              |
|                                                                                                    |                                                                                                    | Tune Crore                                   |
| Register checked pictures<br>Compute offsets<br>Stack checked pictures<br>Batch stacking                                                                                               | Recommended Settings Cancel Stacking parameters OK                                                        | Light NC<br>Light NC<br>Light NC<br>Light NC |
|                                                                                                    | C:\_MyData\Astro\mWay1\ DSC_0056.NEF                                                                      | Dark N/A                                     |
| Processing                                                                                                    | C:\_MyData\Astro\mWay1\ DSC_0057.NEF                                                                      | Dark N/A                                     |
| Open picture file                                                                                                    | C:\_MyData\Astro\mWay1\ DSC_0059.NEF                                                                      | Dark N/A                                     |

Bob Franke

#### Select the Standard result mode.

| ScheepSkyStacker 3.3.2                                                                                                    |                                                                                                    |                              |
|----------------------------------------------------------------------------------------------------|----------------------------------------------------------------------------------------------------|------------------------------|
| Registering and Stacking                                                                                                    | Stacking Parameters                                                                                                    |                              |
| Open picture files         dark files         flat files         dark flat files         offset/bias files         Open a File List         Save the File List         Clear List         Check all         Check all         Uncheck all         Register checked pictures | Result       Light       Dark       Alignment       Intermediate Files       Cosmetic       Output            • Standard Mode           • Wosaic'' Mode           • Intersection Mode           • Custom Rectangle           • Enable 2x Drizzle         • Enable 3x Drizzle         • Align RGB Channels in final image           • The result of the stacking process is framed by the reference light frame.           • Offset         • e | ;/Bias Frames: 0<br>Score    |
| Compute offsets<br>Stack checked pictures<br>Batch stacking                                                                                                    | Temporary Files Folder: C:\DOCUME~1\DESKTO~1\LOCALS~1\Temp\<br>Reduce worker threads priority Cancel<br>Use all available processors OK                                                                                                    | NC<br>NC<br>NC<br>N/A<br>N/A |
| Processing<br>Open picture file                                                                                                    | Image: C:\_MyData\Astro\mWay1\     DSC_0058.NEF     Dark       Image: C:\_MyData\Astro\mWay1\     DSC_0059.NEF     Dark                                                                                                    | N/A<br>N/A                   |

Bob Franke

#### Select the Average stacking mode for lights.

| ScheepSkyStacker 3.3.2                             |                                                         |                                                    |                              |              |                |
|----------------------------------------------------|---------------------------------------------------------|----------------------------------------------------|------------------------------|--------------|----------------|
| Registering and Stacking                           | Stacking Parameters                                     |                                                    |                              |              |                |
| Open picture files<br>dark files                   | Result Light Dark Ali                                   | gnment Intermediate Files Cosm                     | etic Output                  |              |                |
| flat files<br>dark flat files<br>offset/bias files | Stacking mode                                           | C Entropy Weighted<br>(High Dynamic Ra             | d Average<br>ange)           |              |                |
| Open a File List<br>Save the File List             | Median     Kappa-Sigma clipping                         | O Maximum                                          |                              |              |                |
| Clear List                                         | Median Kappa-Sigma cli                                  | Kappa:<br><b>pping</b>                             | 2.00                         |              |                |
| Check all<br>Check above a threshold               | Auto Adaptive Weighted                                  | Average Number of iteration                        | s: 5                         | Officiat     | Piac Frames: 0 |
| Register checked pictures                          | Per Channel Background C                                | alibration                                         |                              | e            | Score          |
| Compute offsets                                    | Temporary Files Folder: C:\                             | DOCUME~1\DESKTO~1\LOCALS~1                         | \Temp\                       |              | NC<br>NC       |
| Stack checked pictures<br>Batch stacking           | Reduce worker threads pr<br>Use all available processor | iority<br>'s                                       | Cano                         |              | NC<br>N/A      |
| Processing<br>Open picture file                    |                                                         | C:\_MyData\Astro\mWay1\<br>C:\_MyData\Astro\mWay1\ | DSC_0058.NEF<br>DSC_0059.NEF | Dark<br>Dark | N/A<br>N/A     |

Bob Franke

#### Select the Median stacking mode for darks.

| SeepSkyStacker 3.3.2                   |                                                                |        |
|----------------------------------------|----------------------------------------------------------------|--------|
| Registering and Stacking               | C:\Temp\stackerUnl\Wew Folder\DSC_0056.NEF                     |        |
| Open picture files                     | Stacking Parameters                                            |        |
| dark files                             | Result Light Dark Alignment Intermediate Files Cosmetic Output |        |
| dark flat files                        | Stacking mode                                                  |        |
| offset/bias files                      | Average C Entropy Weighted Average (High Dynamic Range)        |        |
| Open a File List<br>Save the File List | Median     Maximum                                             |        |
| Clear List                             | Kappa-Sigma clipping                                           |        |
| Check all                              | O Median Kappa-Sigma clipping                                  |        |
| Check above a threshold                | Auto Adaptive Weighted Average Number of iterations: 5         |        |
| Uncheck all                            | Offset/Bias Fram                                               | nes: 0 |
| Register checked pictures              | Dark Optimization Dark Multiplication Factor: 1.0000           | Score  |
| Compute offsets                        |                                                                | NC     |
| Stack checked pictures                 | Temporary Files Folder: C:\DOCUME~1\DESKTO~1\LOCALS~1\Temp\    | NC     |
| Batch stacking                         | Reduce worker threads priority                                 | NC     |
|                                        | V Use all available processors                                 | N/A    |
| Processing                             |                                                                | N/A    |
| Open picture file                      | C:\_MyData\Astro\mWay1\ DSC_0059.NEF Dark                      | N/A    |

Bob Franke

#### Select Automatic alignment.

| 🕏 DeepSkyStacker 3.3.2                                      |                                                                                                    |                             |
|-------------------------------------------------------------|----------------------------------------------------------------------------------------------------|-----------------------------|
| Registering and Stacking                                    | C:\Temp\stackerUnl\Wew Folder\DSC_0056.NEF                                                                         |                             |
| Open picture files<br>dark files                            | Stacking Parameters     X       Result Light     Dark     Alignment     Intermediate Files     Cosmetic     Output |                             |
| flat files<br>dark flat files                               | Transformation used during alignment                                                                               |                             |
| offset/bias files<br>Open a File List<br>Save the File List | Automatic     Automatic     The alignment method is automatically     selected depending on the number of          |                             |
| Clear List                                                  | available stars.                                                                                                   |                             |
| Check all<br>Check above a threshold                        | OBicubic                                                                                                    |                             |
| Uncheck all                                                 | ◯ No Alignment                                                                                                    | Offset/Bias Frames: 0 Score |
| Compute offsets                                             |                                                                                                    | NC<br>NC                    |
| Stack checked pictures                                      | Temporary Files Folder: C:\DOCUME~1\DESKTO~1\LOCALS~1\Temp\                                                        | NC<br>NC                    |
| Batch stacking                                              | Reduce worker threads priority     Cancel       Use all available processors     OK                                | N/A<br>N/A                  |
| Processing<br>Open picture file                             |                                                                                                    | N/A<br>N/A                  |

Bob Franke

#### There is usually no need to keep temp files.

| SeepSkyStacker 3.3.2                                                                                                    |                                                                                                    |                        |
|----------------------------------------------------------------------------------------------------|----------------------------------------------------------------------------------------------------|------------------------|
| Registering and Stacking                                                                                                    | C:\Temp\stackerUnl\New Folder\DSC_0056.NEF                                                                                                    |                        |
| Open picture files<br>dark files<br>flat files<br>dark flat files<br>offset/bias files<br>Open a File List<br>Save the File List<br>Clear List | Stacking Parameters       Image         Result       Light       Dark       Alignment       Intermediate Files       Cosmetic       Output         Intermediate files creation settings       Intermediate files creation settings       Image       Image |                        |
| Check all<br>Check above a threshold<br>Uncheck all                                                                                            | <ul> <li>● TIFF files</li> <li>● FITS files</li> </ul>                                                                                                    | Offset/Bias Frames: 0  |
| Register checked pictures<br>Compute offsets                                                                                                   |                                                                                                    | Score<br>NC<br>NC      |
| Stack checked pictures<br>Batch stacking                                                                                                    | Temporary Files Folder: C:\DOCUME~1\DESKTO~1\LOCALS~1\Temp\          Reduce worker threads priority       Cancel         Use all available processors       OK                                                                                                    | NC<br>NC<br>N/A<br>N/A |
| Processing Open picture file                                                                                                    | ✓     ✓     C:\_MyData\Astro\mWay1\     DSC_0050.NEF     Dark                                                                                                    | N/A<br>N/A             |

#### This tab will take a bit of experimenting. These settings seem to be working OK.

| SeepSkyStacker 3.3.2                                                                                                    |                                                                                                    |                       |
|----------------------------------------------------------------------------------------------------|----------------------------------------------------------------------------------------------------|-----------------------|
| Registering and Stacking                                                                                                    | C:\Temp\stackerUnl\Wew Folder\DSC_0056.NEF                                                                                                    |                       |
| Open picture files<br>dark files<br>flat files<br>dark flat files<br>offset/bias files<br>Open a File List<br>Save the File List<br>Clear List | Stacking Parameters       X         Result Light Dark Alignment Intermediate Files Cosmetic Output       Post Calibration Cosmetic settings         Image: Comparison of the set of the set of the s |                       |
| Check all<br>Check above a threshold<br>Uncheck all                                                                                            | Filter Size     2 px       Effect Weak     Strong       Detection Threshold     31.2%                                                                                                    | Offset/Bias Frames: 0 |
| Register checked pictures                                                                                                    | Replace pixel value with the median       Test on first frame         Save an image showing the cleaned pixels for each light frame                                                                                                    | Score NC              |
| Stack checked pictures<br>Batch stacking                                                                                                    | Temporary Files Folder: C:\DOCUME~1\DESKTO~1\LOCALS~1\Temp\<br>Reduce worker threads priority Cancel OK                                                                                                    | NC<br>NC<br>NC        |
| Processing                                                                                                    |                                                                                                    | N/A                   |
| Open picture file                                                                                                    | C:\_MyData\Astro\mWay1\ DSC_0059.NEF Dar                                                                                                    | k N/A                 |

#### Finally, set the data for the output files.

| 😽 DeepSkyStacker 3.3.2                                                                                                    |                                                                                                    |                                      |
|----------------------------------------------------------------------------------------------------|----------------------------------------------------------------------------------------------------|--------------------------------------|
| Registering and Stacking                                                                                                    | C:\Temp\stackerUnl\New Folder\DSC_0056.NEF                                                                                                    |                                      |
| Open picture files<br>dark files<br>flat files<br>dark flat files<br>offset/bias files<br>Open a File List<br>Save the File List | Stacking Parameters       Image: Stacking Parameters         Result       Light       Dark       Alignment       Intermediate Files       Cosmetic       Output         Output Files settings       Image: Create Output file       Image: Create Output file       Image: Create HTML description file         Output File Name       Image: Autosave.tif./fits       Image: Create Name       Image: Create Name |                                      |
| Check all<br>Check above a threshold<br>Uncheck all<br>Register checked pictures                                                 | Append a number to avoid file overwrite (001, 002,)   Output Location   Oreate Output file in the folder of the reference frame   Oreate Output file in the folder of the file list   Oreate Output file in                                                                                                    | Offset/Bias Frames: 0<br>Score<br>NC |
| Compute offsets<br>Stack checked pictures<br>Batch stacking                                                                      | Temporary Files Folder: C:\DOCUME~1\DESKTO~1\LOCALS~1\Temp\          Reduce worker threads priority       Cancel         Use all available processors       OK                                                                                                    | NC<br>NC<br>NC<br>N/A<br>N/A         |
| Open picture file                                                                                                    |                                                                                                    | N/A<br>N/A                           |

Bob Franke

#### Click OK, until you get to this screen.

| 😽 DeepSkyStacker 3                                                                                             | .3.2                                                                                                    |            |
|----------------------------------------------------------------------------------------------------|----------------------------------------------------------------------------------------------------|------------|
| Registering and Sta                                                                                            | Stacking Steps                                                                                                    |            |
| Open picture files<br>dark files<br>flat files<br>dark flat files                                              | Stacking mode: Standard       Alignment method: Automatic         4 detected and used processors                                                                                                    |            |
| offset/bias files<br>Open a File List<br>Save the File List<br>Clear List<br>Check all<br>Check above a thresh | Stacking step 1<br>->4 frames (ISO: 1600) - total exposure: 1 mn 57 s<br>RGB Channels Background Calibration: No<br>Per Channel Background Calibration: Yes<br>Method: Average<br>-> No Offset<br>-> Dark: 4 frames (ISO : 1600) exposure: 28 s<br>Method: Median<br>Dark optimization: No<br>Hat Divide data strike and exposure Vec |            |
| Uncheck all<br>Register checked pictu                                                                          | -> No Flat Estimated Total exposure time: 1 mn 57 s                                                                                                    | Score NC   |
| Stack checked picture                                                                                          | (the total exposure time is computed considering that all the checked light frames<br>are kept for the stacking process)                                                                                                    | NC<br>NC   |
| Processing                                                                                                    | Recommended Settings     Cancel       Stacking parameters     OK                                                                                                    | N/A<br>N/A |
| Open picture file                                                                                              | - C:\_MyData\Astro\mWay1\ DSC_0059.NEF Da                                                                                                    | ark N/A    |

Bob Franke

## Click *OK* to start stacking. For this example DSS thrashes around for about two minutes.

| 😴 DeepSkyStacker 🛛                                                                     | 3.3.2         |                          |                             |              |        |                   |
|----------------------------------------------------------------------------------------|---------------|--------------------------|-----------------------------|--------------|--------|-------------------|
| Registering and Sta                                                                    | cking         | C:\Temp\stackerl         | Inl\New Folder\DSC_0056.NEF |              |        |                   |
| Open picture files<br>dark files<br>flat files<br>dark flat files<br>offset/bias files |               |                          |                             |              |        |                   |
| Open a File List<br>Save the File List<br>Clear List                                   | Stacking      | Stacki<br>Saving Final i |                             |              |        |                   |
| Check all<br>Check above a thresh                                                      |               |                          |                             |              |        |                   |
| Uncheck all                                                                            | Estimated rom | naining time: 14 a       |                             | Stop         | - Offs | et/Bias Frames: 0 |
| Register checked pict                                                                  | re            | laining time. 145        |                             | <u></u>      | /pe    | Score             |
|                                                                                        |               |                          | C:\_MyData\Astro\mWay1\     | DSC_0052.NEF | Light  | 251.83            |
| Compute offsets                                                                        |               |                          | C:\_MyData\Astro\mWay1\     | DSC_0053.NEF | Light  | 237.09            |
| Stack checked picture                                                                  | s             |                          | C:\_MyData\Astro\mWay1\     | DSC_0054.NEF | Light  | 228.47            |
| Batch stacking                                                                         |               |                          | C:\_MyData\Astro\mWay1\     | DSC_0055.NEF | Light  | 246.09            |
|                                                                                        |               |                          | C:\_MyData\Astro\mWay1\     | DSC_0056.NEF | Dark   | N/A               |
| Processing                                                                             |               |                          | C:\_MyData\Astro\mWay1\     | DSC_0057.NEF | Dark   | N/A               |
| Open picture file                                                                      |               |                          | C: \_MyData \Astro \mWay1\  | DSC_0058.NEF | Dark   | N/A               |
| Open picture file                                                                      | -             |                          | C:\_MyData\Astro\mWay1\     | DSC_0059.NEF | Dark   | N/A               |

Bob Franke

#### The Final Stacked Image

.....

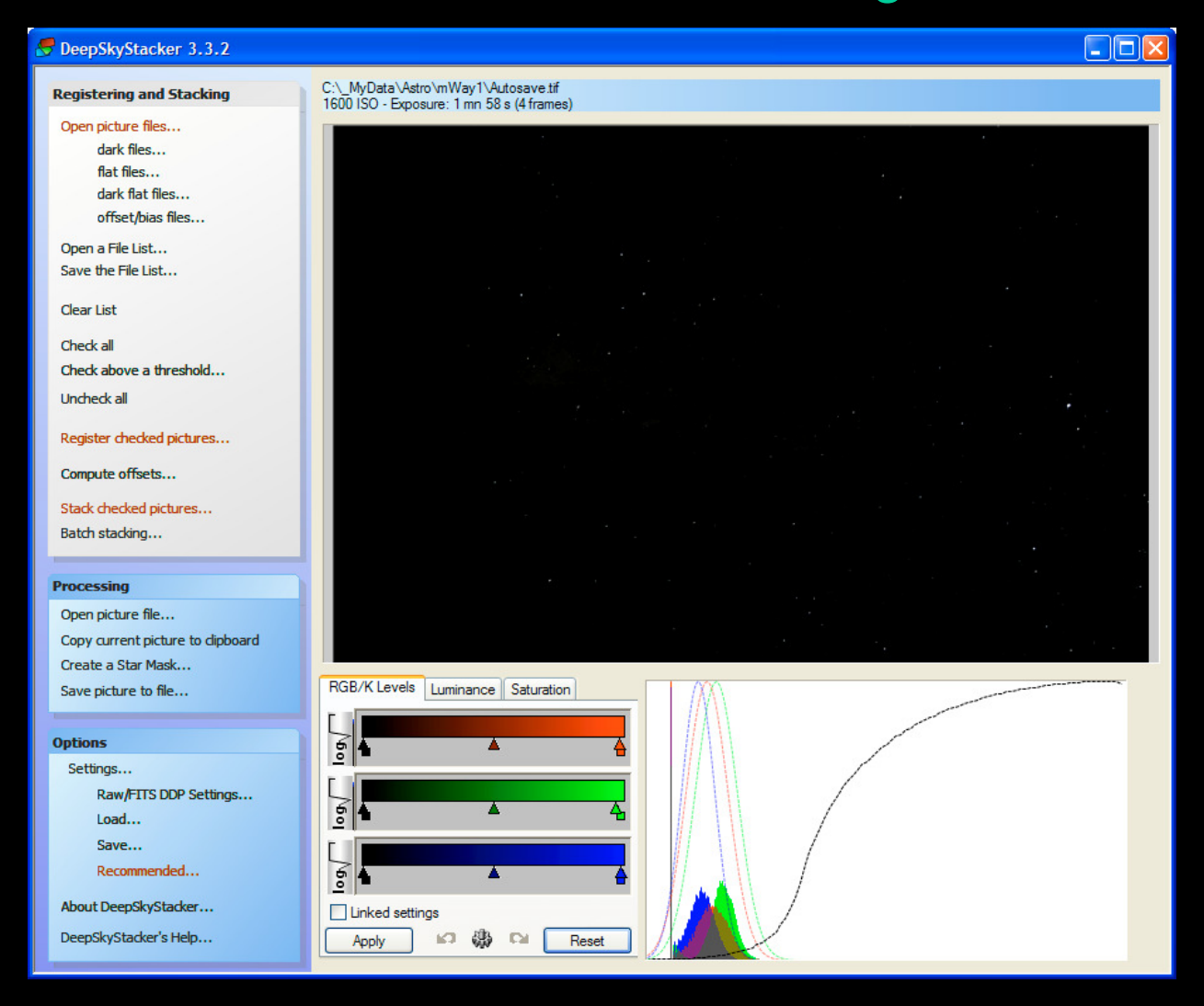

#### Bob Franke

#### Save the picture as a 16-bit TIFF for loading into IRIS.

| 😽 DeepSkyStacker 3.3.2                                                                                                    |                                                                                                    |  |
|----------------------------------------------------------------------------------------------------|----------------------------------------------------------------------------------------------------|--|
| Registering and Stacking                                                                                                    | C:\_MyData\Astro\mWay1\Autosave.tif<br>1600JSO - Exposure: 1 mp 58 s (4 frames)                                                                                                    |  |
| Open picture files<br>dark files<br>flat files<br>dark flat files<br>offset/bias files<br>Open a File List<br>Save the File List<br>Clear List  | Save As<br>Save in: mWay1<br>Autosave.tif<br>MasterDark_ISO 1600_28s.tif                                                                                                    |  |
| Check all<br>Check above a threshold<br>Uncheck all<br>Register checked pictures<br>Compute offsets<br>Stack checked pictures<br>Batch stacking | File name: milkyWay   Save   Save as type:   TIFF Image (16 bit/ch)   Cancel   Compression   None   ZIP (Deflate)   LZW (Deprecated)   Options <ul> <li>Apply adjustments to the saved image</li> </ul> |  |
| Processing<br>Open picture file<br>Copy current picture to dipboard<br>Create a Star Mack<br>Save picture to file                               | Embed adjustments in the saved image but do not apply them     Create an image from the selected rectangle                                                                                              |  |

Bob Franke

Deep Sky Stacker does good job of stacking, but its image processing features are limited and difficult to use.

In the next step we with use IRIS to do a DDP stretch and save the image as 8-bit, for loading into GIMP.

Bob Franke

#### Open IRIS and load the 16-bit TIFF image

| Iris - Version 5.56                                                                                                    |     |
|----------------------------------------------------------------------------------------------------|-----|
| File View Geometry Preprocessing Processing Spectro Analysis Data Base Digital photo Video Help                                                                                                    |     |
|                                                                                                    |     |
| Open         Look in:       mWay1         Autosave001.tif         Autosave.tif         MasterDark_ISO1600_30s.tif         mikyWay.TIF         File name:       mikyWay.TIF         Files of type:       Graphics (*.bmp;*.jpg;*.jpeg;*.tif;*.tiff;*.png)                                                                                                    |     |
| Ready International International Internationa | 11. |

#### and we get this. Now click Auto, in the Threshold window.

Focal Dointe Observatory -

Bob Franke

| File View Geometry Preprocessing Processing Spectro Analysis Data Base Digital photo Video Help<br>같이 다 한 환 화 오 미 표 결 회 한 호 |     |
|----------------------------------------------------------------------------------------------------|-----|
|                                                                                                    |     |
|                                                                                                    |     |
| Threshold                                                                                                    |     |
| Ready 48-bits X: 1025 Y: 2569 R: 172 G: 216 B: 89                                                                           | 11. |

#### Bob Franke

#### and we get this.

| Iris - Version 5.56 - c:\_mydata\astro\mway1\milkyway.tif                         |                                                                                                    |
|-----------------------------------------------------------------------------------|----------------------------------------------------------------------------------------------------|
| File View Geometry Preprocessing Processing Spectro Analysis Data Base Digital ph | oto Video Help                                                                                                    |
|                                                                                   |                                                                                                    |
| Image     Image                                                                   | Le construction de la construction de la constructi |
| Ready                                                                             | 48-bits X: 3609 Y: 713 R: 68 G: 72 B: 80                                                                                                    |

#### Save the image as a BMP for loading into GIMP.

Focal Dointe Observatory

Bob Franke

| Iris - Version 5.56 - c:\_myd    | lata\astro\mway1\milkyway.jpg                                                                                                    |      |
|----------------------------------|----------------------------------------------------------------------------------------------------|------|
| File View Geometry Preprocessing | Processing Spectro Analysis Data Base Digital photo Video Help                                                                                                    |      |
| 🚔 🖬 🗠 🎞 🖶 🏘 🖬 🕴                  | S 🗏 H 🧮 💩 💌                                                                                                    |      |
|                                  | Save in:     Image: Image: |      |
|                                  |                                                                                                    |      |
| Ready                            | 48-bits X: 529 Y: 2561 R: 0 G: 3 B:                                                                                                    | 0 // |

Bob Franke

Focal Dointe Observatory

#### Open GIMP and load the 8-bit BMP image

| 😅 GNU Imag           | ge Manip           | ulation Program                           |                                                                 |            |                                    |  |
|----------------------|--------------------|-------------------------------------------|-----------------------------------------------------------------|------------|------------------------------------|--|
| <u>File Edit S</u> e | elect <u>V</u> iev | v <u>I</u> mage <u>L</u> ayer <u>C</u> ol | ors <u>T</u> ools Filte <u>r</u> s <u>W</u> indows <u>H</u> elp |            |                                    |  |
|                      |                    | 🥶 Open Image                              |                                                                 |            | ×                                  |  |
|                      |                    | MyData                                    | Astro mWay1                                                     |            |                                    |  |
|                      |                    | Places                                    | Name                                                            | ▲ Modified | Preview                            |  |
|                      |                    | 🛞 Recently                                | Autosave.tif                                                    | 15:00      |                                    |  |
|                      |                    | 🖻 deskTop64                               | Autosave001.tif                                                 | 19:51      |                                    |  |
|                      |                    | 🖻 Desktop                                 | MasterDark_ISO 1600_30s.tif                                     | 19:50      |                                    |  |
|                      |                    | 🛥 Local Disk 😑                            | 🖄 milkyWay.bmp                                                  | 20:27      |                                    |  |
|                      |                    | 😃 DVD-RAM                                 | 📸 milkyWay.jpg                                                  | 20:24 📃    | 1000 5000055                       |  |
|                      |                    | 🗢 Removabl                                | ilkyWay.TIF                                                     | Wednesday  |                                    |  |
|                      |                    | SIKON D4                                  |                                                                 |            | miller/May hop                     |  |
|                      |                    | 🛫 E on 'Own 📃                             |                                                                 |            | 29.2 MB                            |  |
|                      |                    | 😪 C on 'Own                               |                                                                 |            | 3900 × 2613 pixels<br>RGB, 1 laver |  |
|                      |                    | 🛫 Pictures o 💌                            |                                                                 |            |                                    |  |
|                      |                    | Add Remove                                | All images                                                      |            | *                                  |  |
|                      |                    |                                           | utomatically Detected)                                          |            |                                    |  |
|                      |                    |                                           |                                                                 |            |                                    |  |
|                      |                    | Help                                      |                                                                 |            | Open Cancel                        |  |
|                      |                    |                                           |                                                                 | _          |                                    |  |

Bob Franke

#### GIMP's initial screen with our image

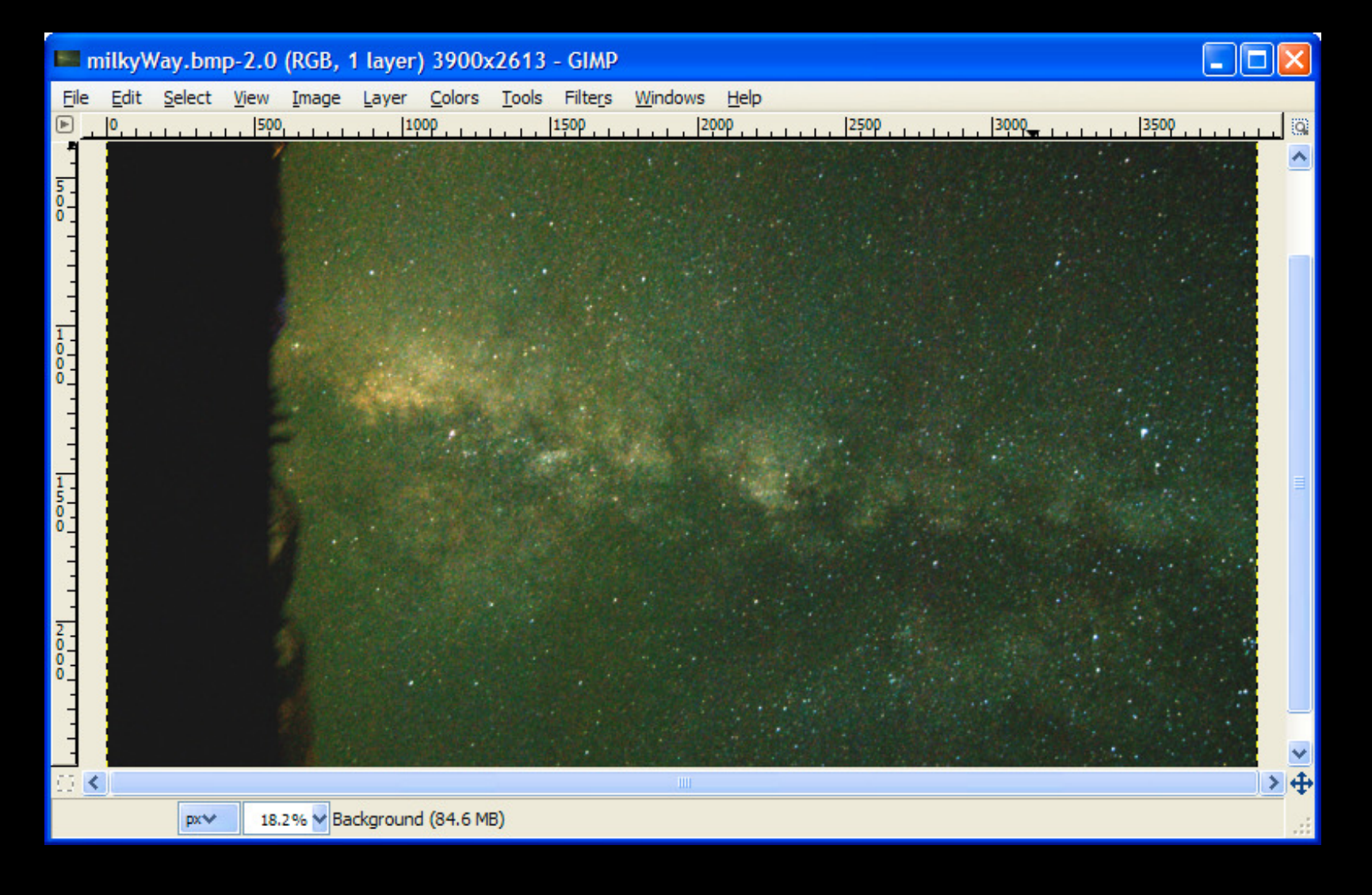

Bob Franke

#### Select Curves, to make a contrast adjustment.

| 📟 milkyWay.bmp-2.0 (RGB, 1 layer)                                         | 3900x2613 - GIMP                           |               |
|---------------------------------------------------------------------------|--------------------------------------------|---------------|
| <u>File E</u> dit <u>S</u> elect <u>V</u> iew <u>I</u> mage <u>L</u> ayer | <u>Colors Tools Filters Windows H</u> elp  |               |
| ▶ 0, 1, 1, 1, 1, 500, 1, 1, 1, 10                                         | Color Balance                              | ه ليبيني      |
|                                                                           | Hue-Saturation                             | 2 · · · ·     |
| <u>0</u>                                                                  | Colorize                                   |               |
|                                                                           | Prichtness Centrast                        |               |
| -                                                                         | Dignutess-Condiast                         |               |
|                                                                           | Threshold                                  |               |
| 1-                                                                        | Evels                                      |               |
| 8_                                                                        | Curves                                     |               |
| -                                                                         | Bosterize Curves Tool: Adjust color curves |               |
|                                                                           | Desaturate     Press F1 for more help      |               |
| <u>1</u> -                                                                | Invert                                     |               |
|                                                                           | Value Tavert                               |               |
|                                                                           |                                            |               |
| -                                                                         | Use <u>G</u> EGL                           |               |
| 2                                                                         | Auto                                       |               |
|                                                                           | Components                                 |               |
| °-                                                                        | Map                                        |               |
|                                                                           |                                            |               |
|                                                                           | Colorify                                   |               |
|                                                                           | Eilter Pack                                | <u>&gt;</u> + |
| px 18.2% Curves Too                                                       | <u>H</u> ot                                |               |
|                                                                           | Maximum RGB                                |               |
|                                                                           | Retine <u>x</u>                            |               |

#### A curve like this increases the contrast.

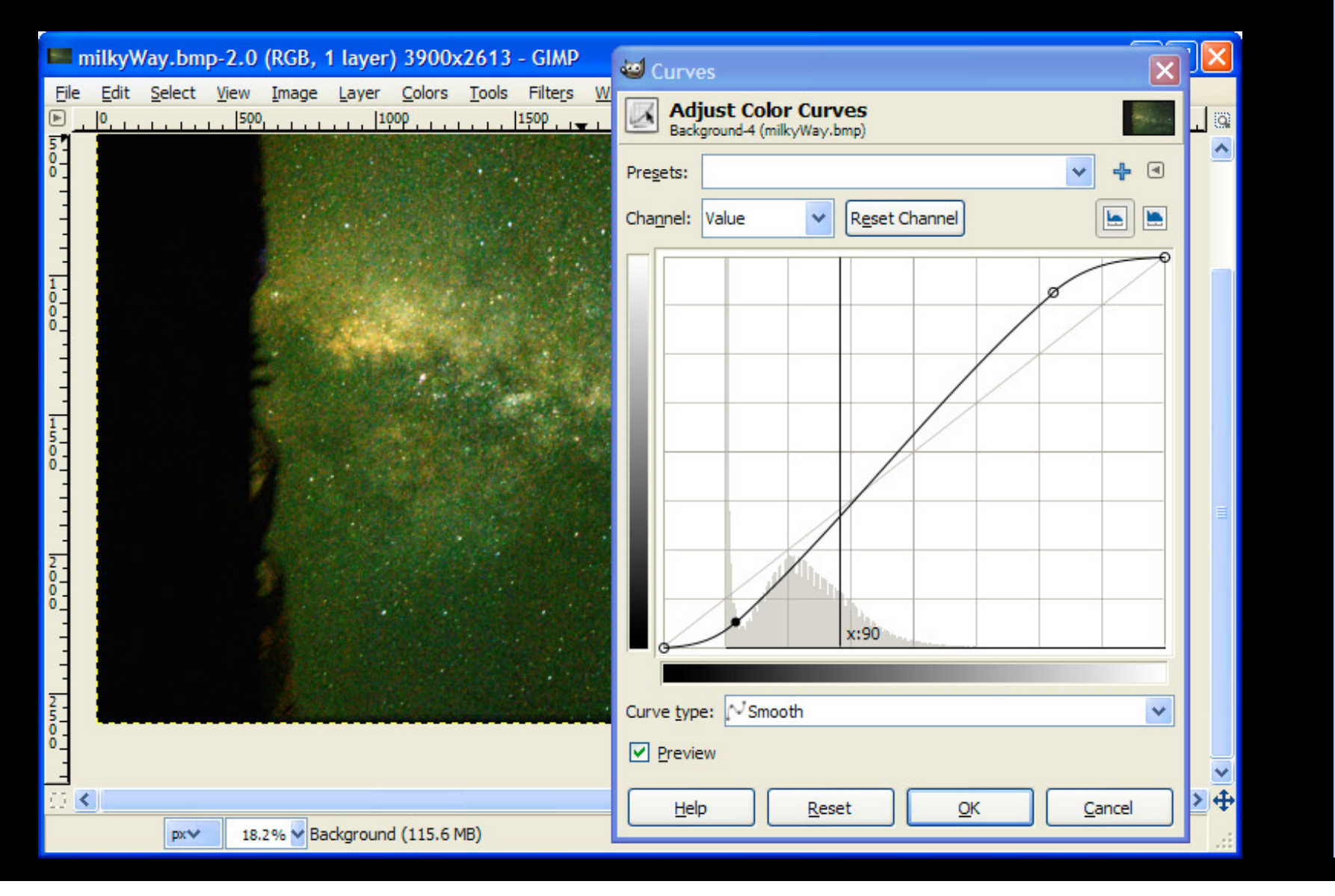

#### Bob Franke

## This looks good for contrast, but it's a bit green. Checking the background color shows that the green is about 45% too high.

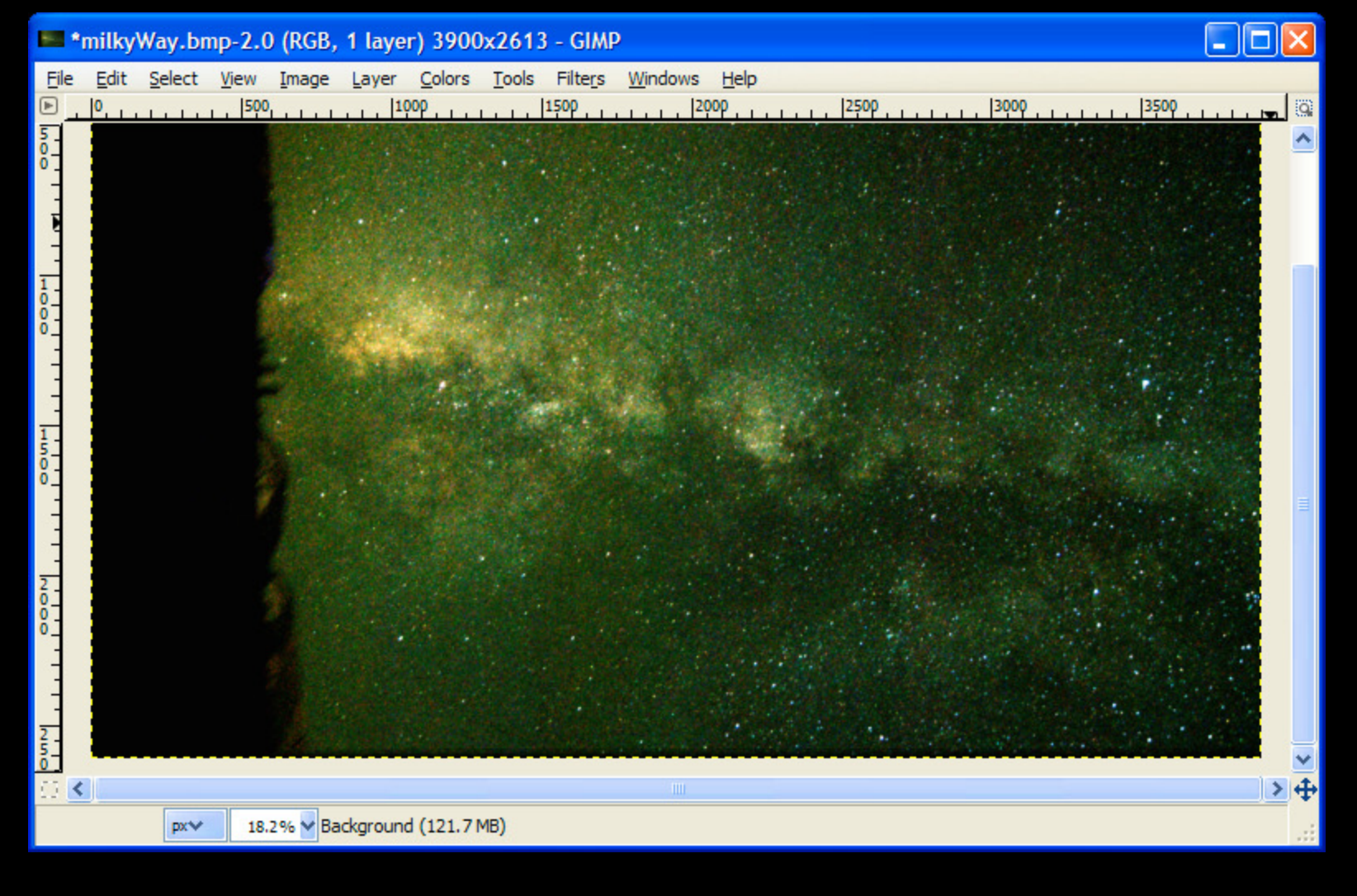

Bob Franke

#### Select Color Balance....

| *            | milky\       | Vay.bn         | ър- <mark>2.</mark> 0 | (RGB,         | 1 laye        | r) 390     | 0x2613              | - GIMP           | )       |            |             |             |               |      |       | _   □ | $\times$ |
|--------------|--------------|----------------|-----------------------|---------------|---------------|------------|---------------------|------------------|---------|------------|-------------|-------------|---------------|------|-------|-------|----------|
| <u>F</u> ile | <u>E</u> dit | <u>S</u> elect | View                  | <u>I</u> mage | <u>L</u> ayer | Colors     | s Tools             | Filte <u>r</u> s | Windows | Help       |             |             |               |      |       |       |          |
| ▶            | 0            |                | 500                   |               | <sup>10</sup> | 8          | Color <u>B</u> alan | ce               | N       | ορ         | 25          | iop         | 3000          |      | 3500  |       | . @      |
| Š.           |              |                |                       |               |               |            | lue-satura          | tion             | NS ICC  | lor Balan  | ce Tool: Ad | liust color | distribution  |      |       |       | ^        |
| Ť            |              |                |                       |               |               |            | Colorize            |                  |         | Nor Dalari | ice roon Au |             | General       |      |       | 1.1.  |          |
| -            |              |                |                       | 122           | 1.1.1         |            |                     |                  |         | 100.00     | 9 V 2013    | Press F1    | for more neip | 1000 |       |       |          |
| -            |              |                |                       |               | 12            | C E        | Brightness          | Contrast         |         |            |             |             |               |      |       |       |          |
| 1            |              |                |                       |               |               | 2          | hreshold.           |                  |         |            |             |             |               |      |       |       |          |
| 00           |              |                |                       | A STATE       |               |            | evels               |                  |         |            |             |             |               |      |       |       |          |
| 1            |              |                |                       |               |               |            | Ourves              |                  |         |            |             |             |               |      |       |       |          |
| -            |              |                |                       |               |               | <b>₽</b> E | osterize            |                  |         |            |             |             |               |      |       |       |          |
| 1.5          |              |                |                       |               |               |            | <u>)</u> esaturate  |                  |         | 1.0        |             |             |               |      |       |       |          |
| 8_           |              |                |                       |               |               |            | in <u>v</u> ert     |                  |         |            |             |             |               |      |       |       |          |
|              |              |                |                       |               | 100           | 1          | <u>/</u> alue Inve  | rt               |         |            |             |             |               |      |       | 5.1   |          |
|              |              |                |                       |               |               | ι          | Jse <u>G</u> EGL    |                  |         |            |             |             |               |      |       |       |          |
| ō-           |              |                |                       |               |               | 4          | Auto                |                  | •       |            |             |             |               |      |       | 1. 2  |          |
| ۰-           |              |                |                       |               |               | C          | Component           | s                | +       |            |             |             |               |      |       | 1     |          |
| -            |              |                |                       |               |               | <u>N</u>   | <u>M</u> ap         |                  | •       | 12.16      |             |             |               |      |       |       |          |
| -            |              |                |                       |               |               | I          | nfo                 |                  | +       |            |             |             |               |      |       |       |          |
| 2            |              |                |                       |               |               | C          | Color to <u>Alp</u> | bha              |         | 1.         |             |             |               |      | 1. 1. | -     |          |
| ŏ-           |              |                |                       |               |               | (          | Colorify            |                  |         |            |             |             |               |      |       |       | ~        |
| .⊡ <         |              |                |                       |               |               | E          | ilter Pack.         |                  |         |            |             |             |               |      |       |       | ≥⊕       |
|              |              | px❤            | 18.2                  | 2 % 🗸 Co      | lor Balan     | E          | <u>l</u> ot         |                  |         |            |             |             |               |      |       |       |          |
|              |              |                |                       |               |               | N          | Maxim <u>u</u> m R  | GB               |         | _          |             |             |               |      |       |       | 111      |
|              |              |                |                       |               |               | F          | Retine <u>x</u>     |                  |         |            |             |             |               |      |       |       |          |

Bob Franke

#### Set the green to -45 and click OK

| -      | milky\ | Way.br         | np-2.( | ) (RGB,       | 1 laye   | r) 3900        | x2613 | - GIMP  |                         |                              |                          |            |          |      |         |           |      | X    |
|--------|--------|----------------|--------|---------------|----------|----------------|-------|---------|-------------------------|------------------------------|--------------------------|------------|----------|------|---------|-----------|------|------|
| File   | Edit   | <u>S</u> elect | View   | <u>I</u> mage | Layer    | <u>C</u> olors | Tools | Filters | Windows                 | <u>H</u> elp                 | 125                      | 00         | 1:       | 2000 |         | 2500      |      | 1.00 |
| ے<br>ح |        | 1.1.1          |        |               |          |                |       |         |                         |                              |                          |            |          |      |         | 550Y .    |      |      |
| ő-     |        |                |        |               |          |                | dir.  |         | 🕶 Color                 | Baland                       | ce                       |            |          |      |         |           | ×    |      |
|        |        |                |        |               |          |                |       |         | Sack                    | <b>just Co</b><br>ground-4 ( | lor Balan<br>milkyWay.br | nce<br>np) |          |      |         | -         |      |      |
| 1      |        |                |        |               |          |                |       |         | Pre <u>s</u> ets:       |                              |                          |            |          |      | *       | <b></b> ( | a 🚺  |      |
| 8-     |        |                |        |               |          |                |       |         | Select R                | ange to                      | Adjust                   |            |          |      |         |           |      |      |
|        |        |                |        |               |          | i de la        |       |         | 🔘 Sha                   | adows                        |                          |            |          |      |         |           |      |      |
| -      |        |                |        |               |          | 1              |       | 1999    | <ol> <li>Mid</li> </ol> | ltones                       |                          |            |          |      |         |           |      |      |
| 1      |        |                |        |               |          |                |       |         | 🔿 Hig                   | hlights                      |                          |            |          |      |         |           |      |      |
| 5      |        |                |        |               |          |                |       |         | Adjust C                | olor Lev                     | vels                     |            |          |      |         |           |      |      |
| Ĕ      |        |                |        |               |          |                |       |         | Cya                     | n —                          |                          | -0-        |          |      | Red 0   | )         | ÷    |      |
| -      |        |                |        |               |          |                |       |         | Magent                  | a —                          | - <b>R</b> -             |            |          |      | Green - | 45        |      |      |
| 2      |        |                |        |               |          |                |       |         | Yellow                  | N                            | 15                       |            |          |      | Blue 0  | )         | -    |      |
| 0-0-   |        |                |        |               |          |                |       |         |                         |                              |                          |            |          |      | Rese    | t Rang    | je 🔡 |      |
| Ĩ      |        |                |        |               |          |                |       |         | Prese                   | rve <u>l</u> umin            | osity                    |            |          |      |         |           |      |      |
| -      |        |                |        |               |          |                |       |         | Previe                  | ew                           |                          |            |          |      |         |           |      |      |
| 2 -    |        |                |        |               |          |                |       |         |                         |                              | _                        |            | <u>6</u> |      |         |           |      | ~    |
|        |        |                |        |               |          |                |       |         | Hel                     | р                            | <u>R</u> eset            | t          | Q        | <    | Car     | ncel      |      | > 4  |
|        |        | px₩            | 18.    | 2 % 🔽 Ba      | ackgroun | d (144.9 I     | MB)   | 1       |                         |                              |                          |            |          |      |         |           |      |      |

Bob Franke

This looks pretty good, but still a bit green.

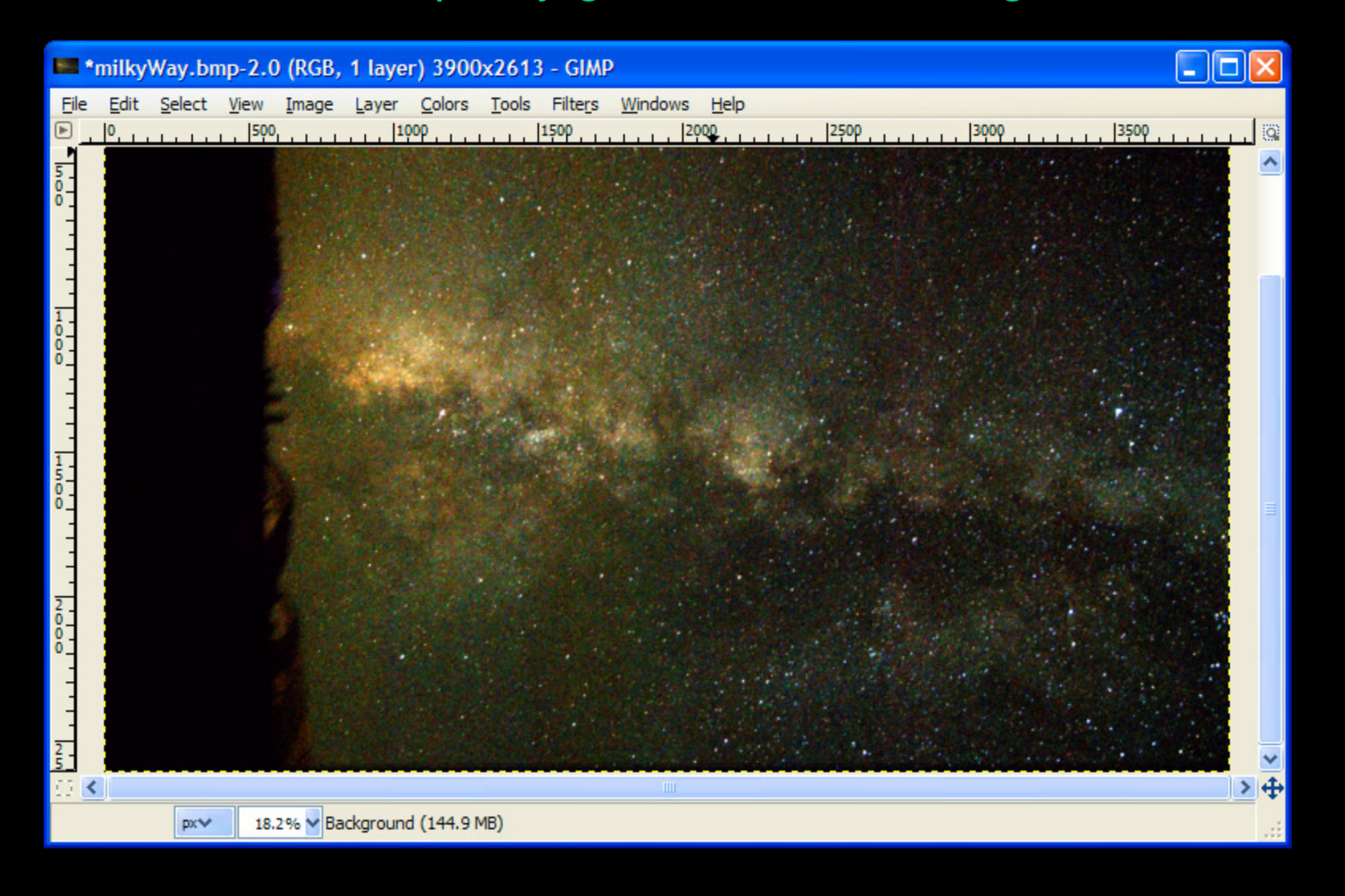

Bob Franke

Let's try a *Hue-Saturation* adjustment.

| 📟 *milkyWay.bmp-2.0 (RGB, 1 layer         | ) 3900x2613 - GIMP                                           |                                                                                                    |               |
|-------------------------------------------|--------------------------------------------------------------|----------------------------------------------------------------------------------------------------|---------------|
| <u> Eile Edit Select View Image Layer</u> | <u>Colors</u> <u>T</u> ools Filte <u>r</u> s <u>W</u> indows | Help                                                                                                    |               |
| ▶ <u>0</u> 110                            | Color Balance                                                | 00, , , , , , , , , , , , , , , , , , ,                                                                          | <u> </u>      |
| 5                                         | 🗮 Hue-Saturation                                             |                                                                                                    | <u> </u>      |
|                                           | Golorize                                                     | -Saturation Tool: Adjust hue, saturation, and lightness                                                          |               |
|                                           | Brightness-Contrast                                          | Press F1 for more help                                                                                           |               |
|                                           | Mreshold                                                     |                                                                                                    |               |
|                                           | Levels                                                       |                                                                                                    |               |
| -                                         | 📿 Curves                                                     |                                                                                                    |               |
|                                           | Posterize                                                    | and the second second second second second second second second second second second second second second second |               |
| -                                         | Desaturate                                                   |                                                                                                    |               |
|                                           | Invert                                                       |                                                                                                    | - <b>1</b>    |
|                                           | <u>V</u> alue Invert                                         |                                                                                                    |               |
|                                           | Use <u>G</u> EGL                                             |                                                                                                    |               |
| 2                                         | <u>A</u> uto                                                 | (1) · · · · · · · · · · · · · · · · · · ·                                                                        |               |
| ŏ-                                        | Components                                                   |                                                                                                    |               |
|                                           | Map<br>Info                                                  | · · · · · · · · · · · · · · · · · · ·                                                                            |               |
|                                           | Color to Alaba                                               |                                                                                                    |               |
| 2                                         | Colorito <u>Alpha</u>                                        |                                                                                                    |               |
|                                           | Eilter Pack                                                  |                                                                                                    | <u>&gt;</u> + |
| px 18.2% Hue-Satura                       | <u>H</u> ot                                                  | lightness                                                                                                    |               |
|                                           | Maximum RGB                                                  |                                                                                                    |               |
|                                           | Retinex                                                      |                                                                                                    |               |

Generally, we don't want any green in an astro image. Select the Green button, set the saturation to -100 and click OK.

Focal Dointe Observatory :

Bob Franke

| -       | *milky                 | Way.bn | np-2.0 | ) (RGB,        | 1 laye    | r) 3900        | x2613                 | - GIMP  | 😅 Hue-Saturat     | ion                                    |                 |       |                | ×    | ×   |
|---------|------------------------|--------|--------|----------------|-----------|----------------|-----------------------|---------|-------------------|----------------------------------------|-----------------|-------|----------------|------|-----|
| Eik     | e <u>E</u> dit<br> 500 | Select | View   | <u>I</u> mage  | Layer     | <u>C</u> olors | <u>T</u> ools<br>1500 | Filters | Background-4 (    | i <b>e / Lightnes</b><br>milkyWay.bmp) | ss / Satura     | ation |                |      | . 0 |
| 8-<br>- |                        |        |        |                |           |                |                       |         | Pre <u>s</u> ets: |                                        |                 |       | <b>→</b> +     | ٩    |     |
| -       |                        |        |        |                |           |                |                       |         | Select Primary (  | Color to Adjust                        | t               |       |                |      |     |
| -       |                        |        |        |                |           |                |                       |         |                   |                                        | 2.5             |       |                |      |     |
| _       |                        |        |        |                | 14.37     |                |                       |         | l l               | O Y                                    |                 |       |                |      |     |
| 0-0-    |                        |        |        |                | ·         | 1. 14          |                       | a fair  |                   |                                        | M <u>a</u> ster |       |                |      |     |
| Ţ       |                        |        |        |                |           |                |                       |         |                   | <u> </u>                               | 0 8             |       |                |      |     |
| -       | الي الم<br>ما خلف      |        |        | CAL.           |           |                |                       |         |                   |                                        | ΣC              |       |                |      |     |
| -       |                        |        |        |                | ·         |                |                       |         | _                 |                                        |                 |       |                | _    |     |
| 1       |                        |        |        |                |           |                |                       |         | Overlap:          |                                        |                 |       | 0              | _    |     |
| 8       |                        |        |        |                |           |                |                       |         | Adjust Selected   | Color                                  | -               |       |                | -    |     |
| -       |                        |        |        |                | 6.36      |                |                       |         |                   |                                        |                 |       | 0              | -    |     |
| -       |                        |        | 124    |                |           |                |                       |         | Saturation:       |                                        | <u> </u>        |       | -100           | -    |     |
| -       |                        |        |        |                |           |                |                       | 1       |                   |                                        |                 |       | Reset C        | olor |     |
| 2-0-    |                        |        |        | 200            | 12.1      |                |                       |         | Preview           |                                        |                 |       | (Agoorto       |      |     |
| ŏ       |                        |        |        |                |           |                |                       |         |                   |                                        |                 |       |                | _    |     |
| Ω.      | <                      | mut d  |        | F0/ -          | diarause  | 1/157 11       |                       |         | Help              | <u>R</u> eset                          |                 |       | <u>C</u> ancel |      | ≥₽  |
|         |                        | px.∿   | 2      | 5% <b>y</b> Ba | ickground | 1 (157,11      | nD)                   |         |                   |                                        |                 |       |                |      |     |

Bob Franke

#### Lowering the black point adds more "pop" to the image. Select Levels.

\*milkyWay.bmp-2.0 (RGB, 1 layer) 3900x2613 - GIMP

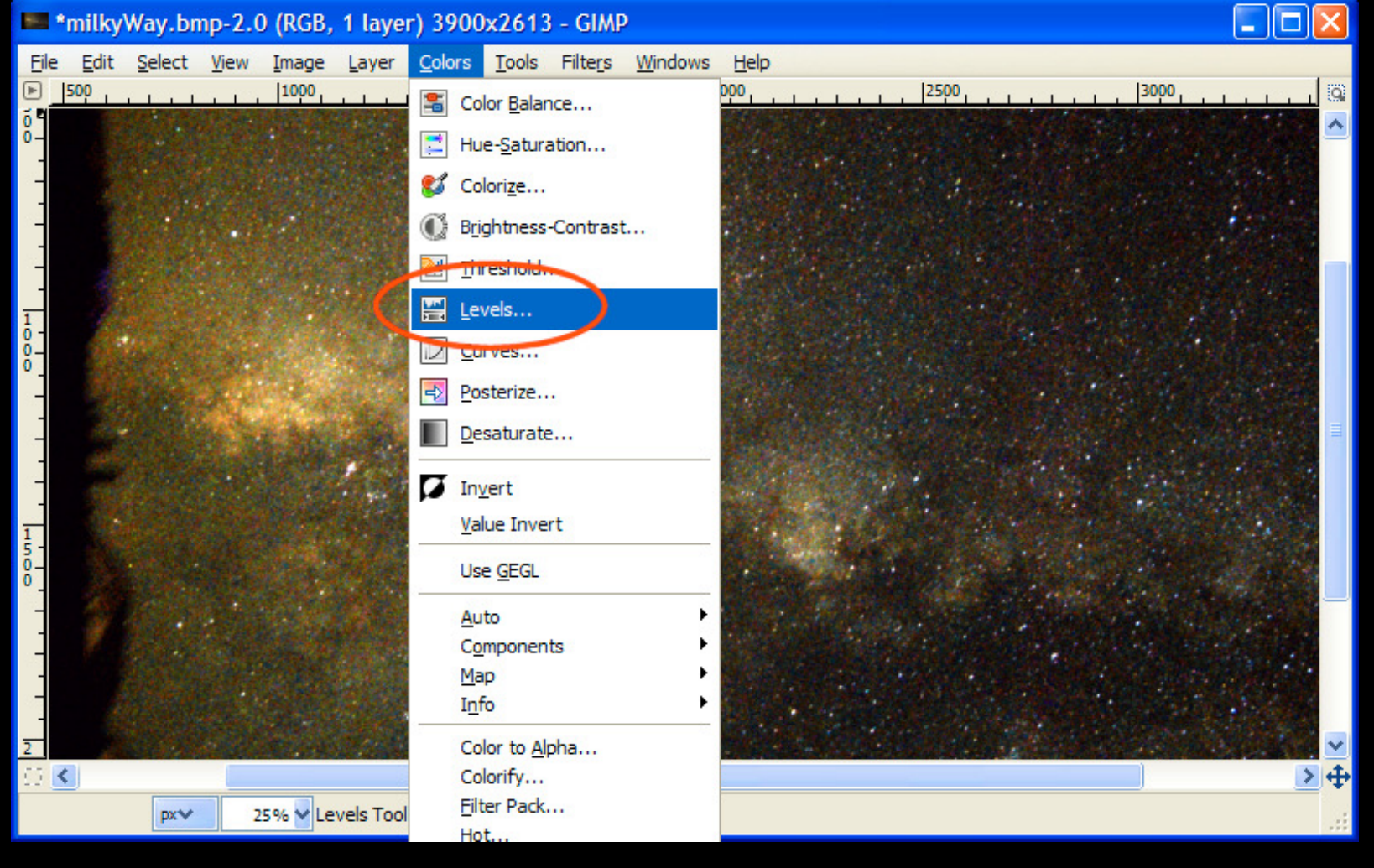

Bob Franke

### Setting the left slider to about 8 looks good, click OK.

| 🛤 *milkyW    | ay.bmp-           | 2.0 (RGB,                                                                                                    | 1 layer   | ) 3900         | )x2613                | - GI  | 🧧 Levels                                            |    |
|--------------|-------------------|----------------------------------------------------------------------------------------------------|-----------|----------------|-----------------------|-------|-----------------------------------------------------|----|
| File Edit S  | elect <u>V</u> ie | ew <u>I</u> mage                                                                                               | Layer     | <u>C</u> olors | <u>T</u> ools<br>1000 | Filte | Adjust Color Levels<br>Background-4 (milkyWay.bmp)  |    |
|              |                   |                                                                                                    |           |                |                       |       | Pregets:                                            | Ê  |
|              |                   |                                                                                                    |           |                |                       |       | Channel: Value  Reset Channel Input Levels          |    |
| -            |                   | 1.                                                                                                    |           |                |                       |       |                                                     |    |
| 0-           |                   |                                                                                                    |           |                |                       |       |                                                     | =  |
| -            |                   |                                                                                                    |           |                |                       |       |                                                     |    |
| -            |                   |                                                                                                    |           |                |                       |       | Output Levels                                       |    |
| 8            |                   |                                                                                                    |           |                |                       |       | L 255 ↓                                             |    |
| -            |                   | and and a second second second second second second second second second second second second second second se |           |                |                       |       | All Channels                                        |    |
| 1            |                   |                                                                                                    |           |                |                       |       | Edit these Settings as Curves                       |    |
| 8-<br>-<br>- |                   |                                                                                                    |           |                |                       |       | Preview                                             |    |
|              |                   |                                                                                                    |           |                |                       |       | <u>H</u> elp <u>R</u> eset <u>OK</u> <u>C</u> ancel | ≥⊕ |
|              | px❤               | 25% 🔽 Ba                                                                                                    | ackground | (208.6)        | MB)                   | 8     |                                                     |    |

#### Bob Franke

### Finished

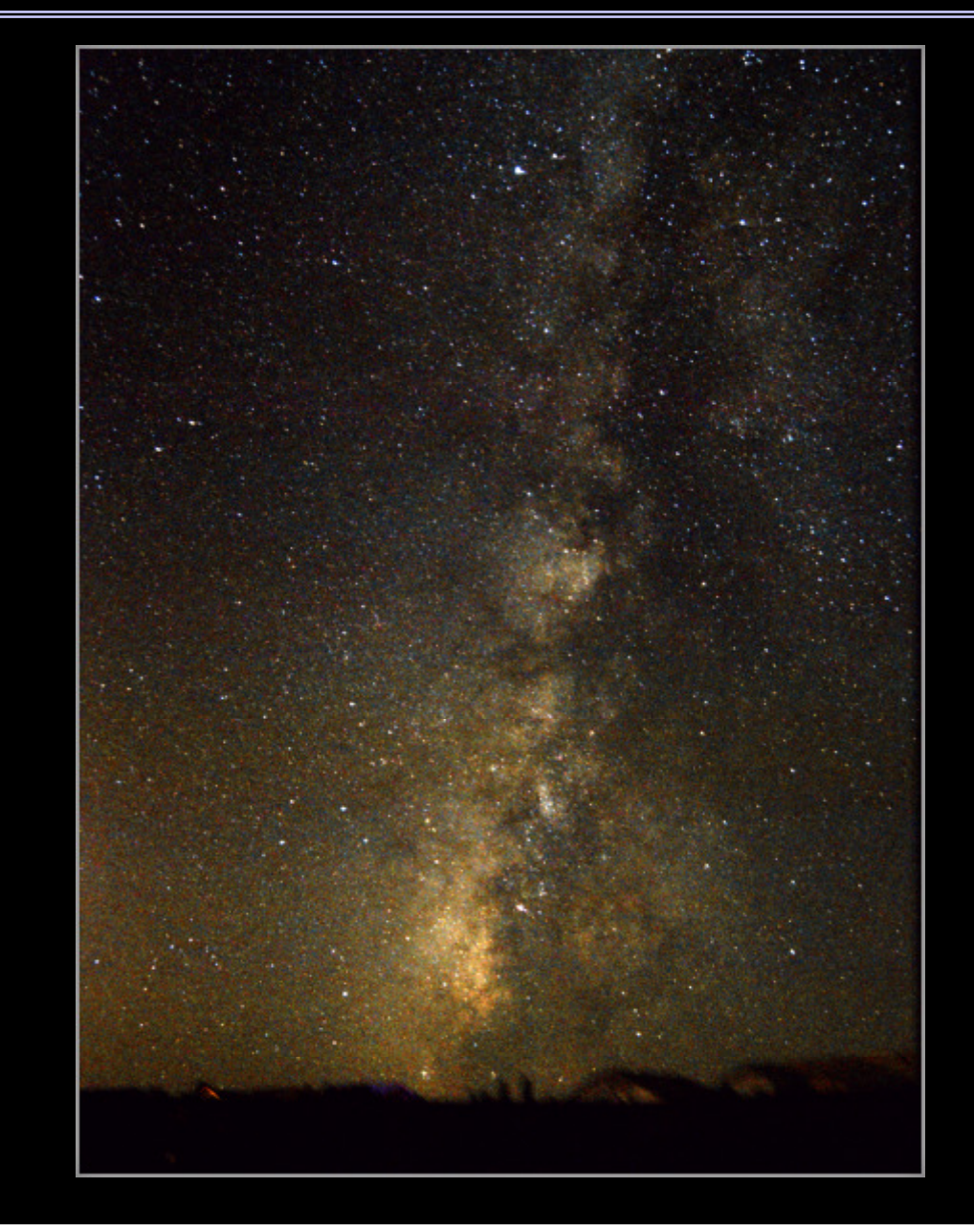

Best web site for DSLR astrophotography http://www.astropix.com/

Camera Lenses for Astrophotography http://www.astropix.com/HTML/I\_ASTROP/LENSES.HTM

Deep Sky Stacker http://deepskystacker.free.fr/english/index.html

IRIS http://www.astrosurf.com/buil/us/iris/iris.htm

GIMP http://www.gimp.org/

This PowerPoint is available at http://www.bf-astro.com

Bob Franke

### DSLR Astrophotography

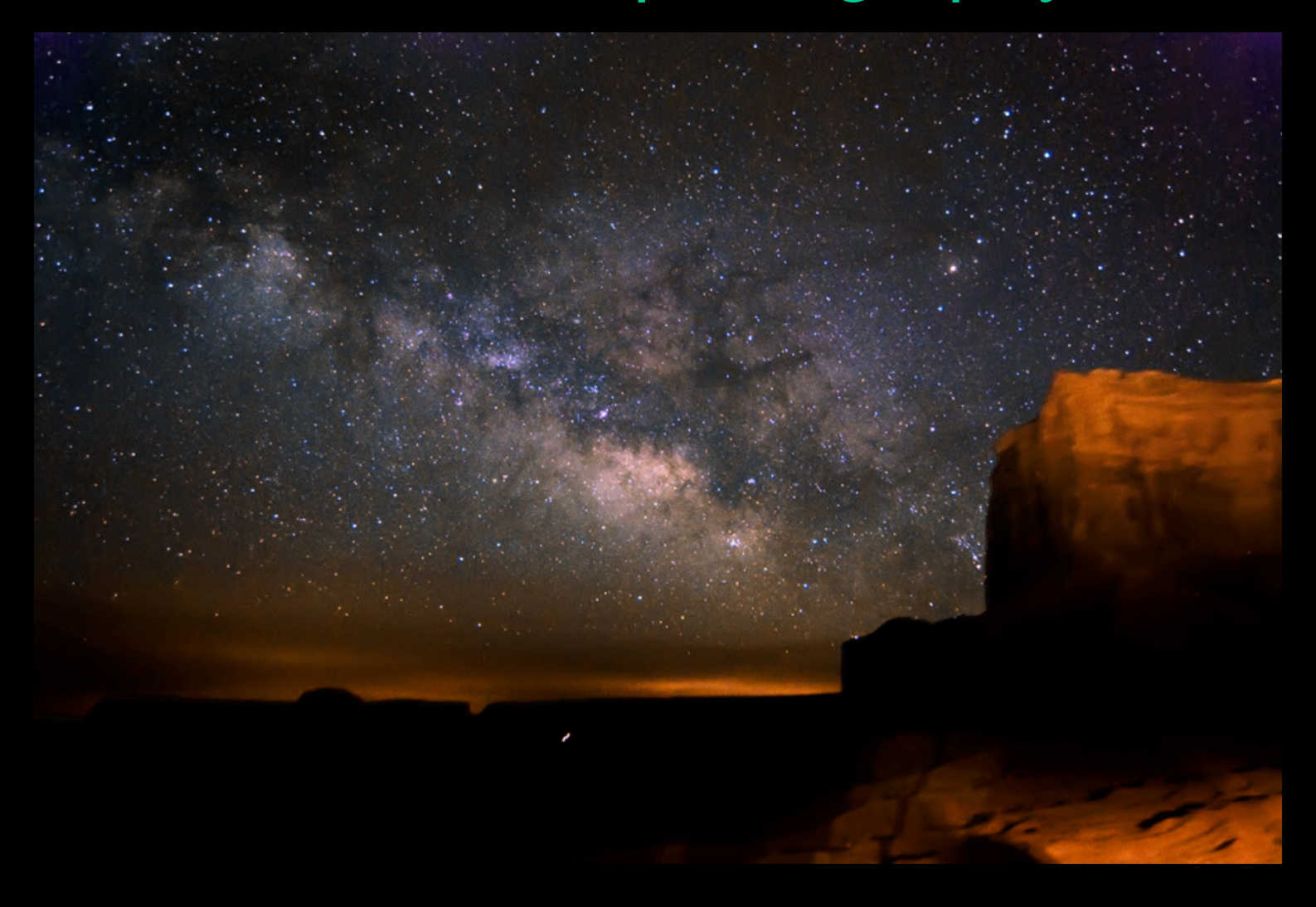